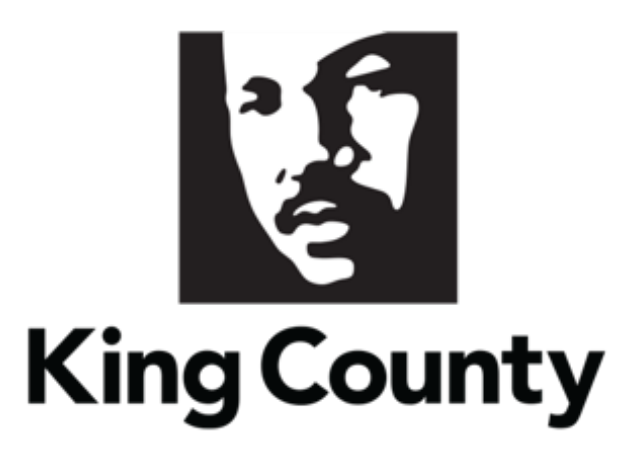

# Supplier Solicitation User Guide

This guide will cover:

- <u>Solicitation Invite Notification</u>
- <u>Sign In and Access Supplier Portal</u>
- <u>How to Respond to a Solicitation</u>
- How to Respond to an Addendum
- How to Revise and Resubmit a Solicitation Response
- <u>How to View Solicitation Response History</u>
- How to Delete a Solicitation Response

### 1 Solicitation Invite Notification

- Registration is required to access and respond to King County solicitations. If you
  have not registered, refer to the <u>Supplier Registration User Guide</u> to get started.
- An Accept Invitation/Decline Invitation email will be sent to the solicitation contact, determined by NAICS code in the solicitation. The email is inviting the supplier to acknowledge participation to the solicitation. Acknowledging participation to solicitations is a best practice. If the supplier declines acknowledgement to the solicitation, the supplier will still be able to submit a response to a solicitation and will receive notifications for the solicitation.

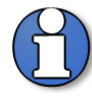

Note: all supplier contacts will receive the solicitation's notifications. Ensure any supplier contacts who will be receiving the solicitation invites and has the Supplier Bidder role has a user account (Request user account checkbox when editing a supplier contact- not only an Admin Contact). For more information on adding supplier contact roles, view the <u>Supplier Profile Maintenance User Guide</u>.

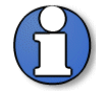

Note: the supplier will not be able to access all information from the email invitation i.e., attachments; all information can be viewed once accessing the solicitation in the system.

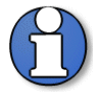

Note: the NAICS Codes on the supplier profile will determine which suppliers are invited to each solicitation. For more information on NAICS codes, view the <u>Identifying NAICS Codes User Guide</u>. For more information on adding or editing NAICS codes on a supplier profile, view the <u>Supplier Profile Maintenance User Guide</u>.

Action Required: You Are Invited to Negotiation KC000169 (Laptops for Fleet Division) King County Finance and Procurement System <epvh-test.fa.sender@workflow.mail.us2.cloud.oracle.com> Negotiation Invitation Laptops for Fleet Division King County From Heidi Marchetti G&S Solicitation KC000169 Opens 9/10/20 8:39 PM Closes 9/20/20 8:39 PM Seeking to purchase laptops for one King County agency. Accept Invitation Decline Invitation CMINTEG123 Supplier Contact PPREGISTERSPROSSUPPLIER CRP2TEST Acknowledge By 9/13/20 8:39 PM You are receiving this notification from company King County because you are identified as a potential supplier for our organization. We are requesting proposals based on the requirements found in the attached file. Within this file you will also find detailed instructions including information such as submission procedures, time frames, and evaluation criteria. Your participation is optional, and your response will be electronically processed through our procurement application

King County Procurement & Payables procurement.web@kingcounty.gov 206-263-9400

#### 2 Sign In and Access Supplier Portal

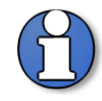

Note: The Contract Specialist is King County's single point of contact regarding an active solicitation.

Submit all inquiries in writing via email to the Contract Specialist and the Alternate Contract Specialist identified in the solicitation documents.

Addenda will be posted to the E-Procurement Supplier Portal and the Solicitation Abstracts webpage.

Clarifications will be transmitted by the Contract Specialist via E-Procurement Messages. You will receive an email and bell notification when an E-Procurement message is sent.

 Go to the <u>E-Procurement Supplier Portal</u>. The "Sign In" page will display. Enter your "User ID" and "Password," then click "Sign In."

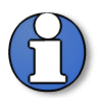

Note: use supporting web browsers: Mozilla Firefox, Google Chrome, Microsoft Edge, and Apple Safari.

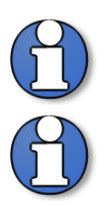

Note: do not use the "Company Single Sign-On" option.

Note: the E-Procurement Supplier Portal is a cloud-based software. Submit responses to solicitations in a timely manner; do not wait until the last minute in case you encounter technical or connection issues. Late responses will not be accepted.

| Sign<br>Orac | In<br>cle Applications Cloud |
|--------------|------------------------------|
|              | User ID                      |
|              | Password<br>Forgot Password  |
|              | Sign In                      |
|              |                              |

King County Procurement & Payables procurement.web@kingcounty.gov 206-263-9400 • The home page will display.

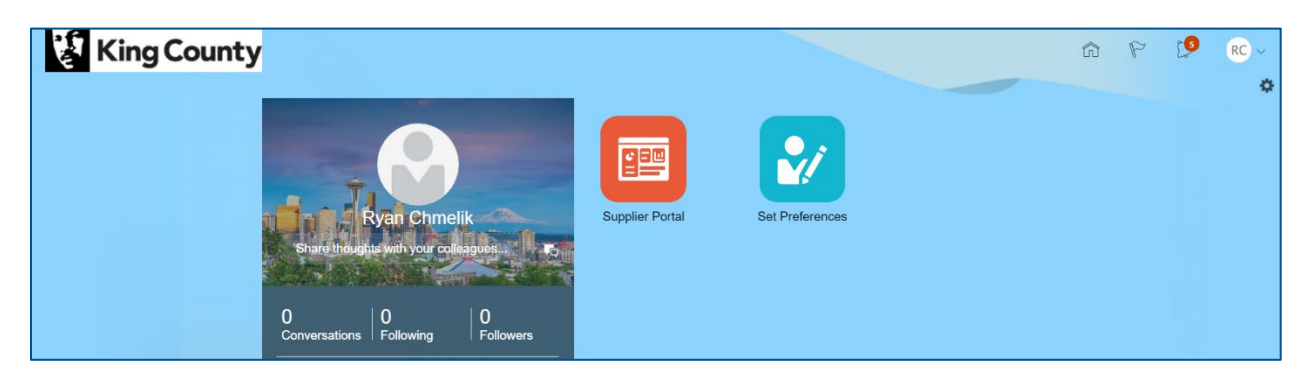

• Click the "Supplier Portal" tile.

| King County                                                                                              |                 |                 | â | P | [9 | RC ~ |
|----------------------------------------------------------------------------------------------------|-----------------|-----------------|---|---|----|------|
| O       O       Following       O       Following         0       Employee News         0       My Flags | Supplier Portal | Set Preferences |   |   |    |      |

 In the "Solicitations" section, under "Tasks," click the "View Active Solicitations" hyperlink or click on the "Requiring Attention" dashboard to access potential solicitations requiring attention.

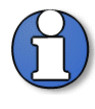

Note: use the "Search" fields if you have the solicitation number or solicitation title. Select the dropdown to select the "Solicitation Number" or "Solicitation Title." Both search options require an exact entry of the solicitation number or title.

| King County                                                                                |                   | ŵ | P | 9 | RC ~ |
|--------------------------------------------------------------------------------------------|-------------------|---|---|---|------|
| Supplier Portal                                                                            |                   |   |   |   |      |
| Search Solicitations V Solicitation Number V Q<br>Solicitation Number<br>Solicitation Tide |                   |   |   |   | 0    |
| Solicitations Dequiring Attention                                                          | Recent Activity   |   |   |   | •    |
| View Active Solicitations     Manage Responses                                             | Last 30 Days      |   |   |   |      |
| Qualifications                                                                             | No data available |   |   |   |      |
| T<br>Negotations Closing Soon                                                              |                   |   |   |   |      |

## 3 Repond to Solicitations

 The "Active Solicitations" page will display. On the "Invitation Received" dropdown, select the appropriate search parameter ("Yes" or "No"). Fill in the appropriate search parameters, click "Search" when complete.

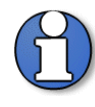

Note: selecting "Yes" will list all solicitations the supplier is invited to. Selecting "No," will list active publicly advertised solicitations that your firm has not been invited to.

To find a specific solicitation, use the "\*\* Solicitation" or "\*\* Title" fields to search by solicitation number or solicitation title. Both search options require an exact entry of the solicitation number or title.

| King County          |                  |        |   |    |   |  |  |   |  |  |  |  |  |  |  |  |  |  |  |  |  |  |  |  |  |  |  | - | - |   |         |        |       |       |    |     |   |      |     |     |       |    |     | ĥ    | Č.   | 1   | P   |        | 9      |       | Q      |       | en. |
|----------------------|------------------|--------|---|----|---|--|--|---|--|--|--|--|--|--|--|--|--|--|--|--|--|--|--|--|--|--|--|---|---|---|---------|--------|-------|-------|----|-----|---|------|-----|-----|-------|----|-----|------|------|-----|-----|--------|--------|-------|--------|-------|-----|
| Active Solicitations |                  |        |   |    |   |  |  |   |  |  |  |  |  |  |  |  |  |  |  |  |  |  |  |  |  |  |  |   |   |   |         |        |       |       |    |     |   |      |     |     |       |    |     |      |      |     |     |        |        |       |        | Done  |     |
|                      |                  |        |   |    |   |  |  |   |  |  |  |  |  |  |  |  |  |  |  |  |  |  |  |  |  |  |  |   |   |   |         |        |       |       |    |     |   |      |     |     |       | _  |     |      | Tu   | ime | Zo  | ne Pa  | cific  | Star  | ndar   | d Tir | ne  |
| Search               |                  |        |   |    |   |  |  |   |  |  |  |  |  |  |  |  |  |  |  |  |  |  |  |  |  |  |  |   |   |   |         |        |       |       |    |     |   | Mana | age | Wat | tchli | st | Sav | ed S | Parc | ch  | 0   | en In  | vitati | ons   |        | ~     |     |
| l l                  |                  |        |   | ٦. | 1 |  |  | Ľ |  |  |  |  |  |  |  |  |  |  |  |  |  |  |  |  |  |  |  |   |   |   |         |        |       |       |    |     |   |      |     |     |       |    |     |      |      |     |     | * At I | east   | one i | is red | juire | d   |
|                      | Solicitation     |        | 1 | L  | L |  |  |   |  |  |  |  |  |  |  |  |  |  |  |  |  |  |  |  |  |  |  |   |   |   | ** In   | vitati | on Re | ceiv  | ed | Yes | ~ |      |     |     |       |    |     |      |      |     |     |        |        |       |        |       |     |
|                      | ** Title         |        |   | L  |   |  |  |   |  |  |  |  |  |  |  |  |  |  |  |  |  |  |  |  |  |  |  |   |   |   | Res     | pons   | e Sul | mitt  | ed |     |   |      |     |     |       |    |     |      |      |     |     |        |        |       |        |       |     |
| ** Solic             | itation Close By | m/d/yy |   |    |   |  |  |   |  |  |  |  |  |  |  |  |  |  |  |  |  |  |  |  |  |  |  |   |   | - | Solicit | ation  | Oper  | n Sin | ce | Yes |   |      |     |     | Č.    |    |     |      |      |     |     |        |        |       |        |       |     |
| Search Results       |                  |        |   |    |   |  |  |   |  |  |  |  |  |  |  |  |  |  |  |  |  |  |  |  |  |  |  |   |   |   |         |        |       |       |    | No  |   |      |     |     |       |    |     |      |      |     | Sea | rch    | Re     | set   | Sa     | ve    | ]   |

Click the desired solicitation number hyperlink.

| King County                                                                                                    |                                 |                   |                       | ŵ                   | P C         | <b>P</b> RC ~                |
|----------------------------------------------------------------------------------------------------|---------------------------------|-------------------|-----------------------|---------------------|-------------|------------------------------|
| Active Solicitations                                                                                            |                                 |                   |                       |                     |             | Done                         |
| ▶ Search                                                                                                    |                                 |                   | Manage Watchlist      | Tim<br>Saved Search | Open Invita | ic Standard Time<br>ations 🗸 |
| Search Results                                                                                                  |                                 |                   |                       |                     |             |                              |
| Actions 🔻 View 🔻 Format 👻 🎆 Freeze 🔐 Detach 🚽 Wrap 🛛 Accept Terms 🛛 Acknowledge Participation 🛛 Create Response | Solicitation Time               |                   | Your Will             | Upread              |             | Perpope                      |
| Solicitation Title                                                                                              | Type Remaining                  | Close Date        | Responses Participate | Messages            | View PDF    | Spreadsheet                  |
| KC000155,1 KCtest                                                                                               | G&S Solicitation 2 Days 6 Hours | 3/4/21 02.22.45   | 0                     | 0                   | 101         |                              |
| KC000154,1 Seattle Bus Base                                                                                     | Construction Sol 24 Days 7 Hour | s 3/26/21 04.15.3 | 0                     | 2                   | 100         | 彈                            |
| KC000136,1 ITB - Formal Office Supplies - A                                                                     | G&S Solicitation 10 Days 1 Hour | 3/12/21 09.17.4   | 0                     | 0                   |             |                              |

- The solicitation page will display. Preview the solicitation details by clicking through the links under "Table of Contents" on the left side.
- In the upper right corner, click on "Actions" drop-down, select "View," then select "View Attachments."

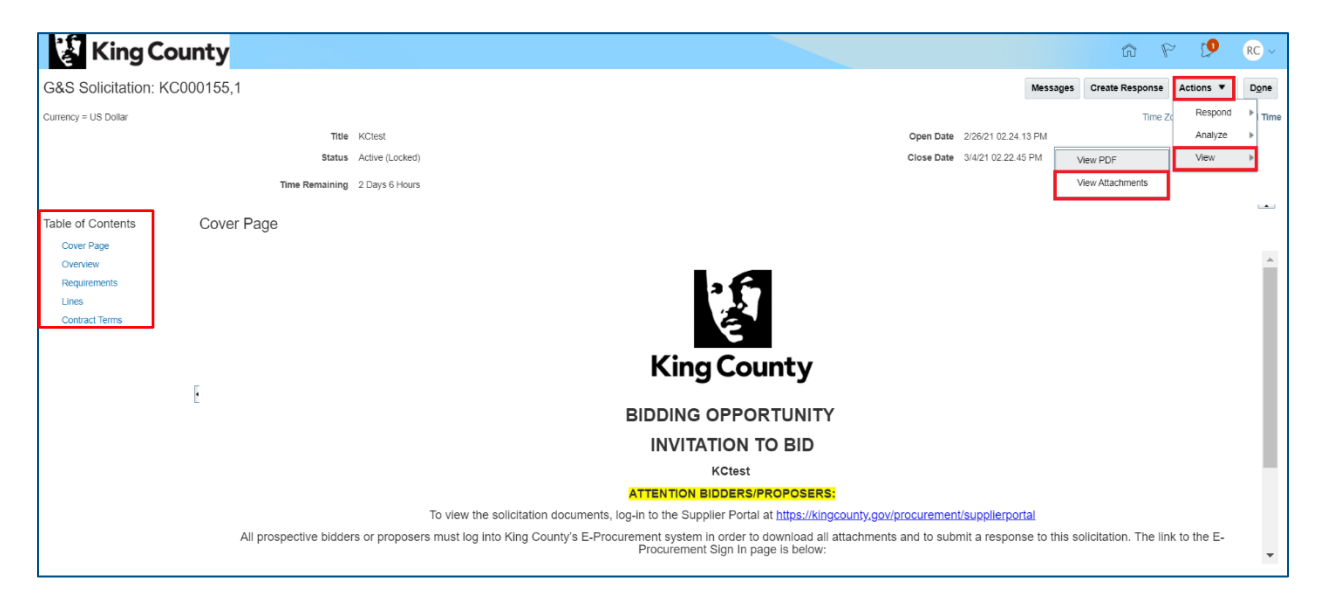

Click the "Actions" drop-down and select "Download All."

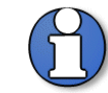

Note: downloading all attachments before looking at further information in a solicitation is a best practice.

| King Co                 | ounty            |                                                     | â P 🧐                  | JD ~  |
|-------------------------|------------------|-----------------------------------------------------|------------------------|-------|
| Attachments (G&S        | Solicitation KC0 | 00167)                                              |                        | Done  |
| Search File Name or URL | × Q Show         | Fiters                                              |                        |       |
| Download                | Level            | Attached To                                         | Title                  | Size  |
| Download All of         | x Requirement    | 1. Acknowledgement of RFI 1. Acknowledgement of RFI | RFIOfficeSupplies.docx | 58 KB |
| County Count            |                  |                                                     |                        |       |

• A .zip file will download to your computer, save the .zip file and review the solicitation attachments as necessary. In the upper right corner, click "Done" when complete.

| King County                      |                                                        | n P 👂                  | JD ~    |
|----------------------------------|--------------------------------------------------------|------------------------|---------|
| Attachments (G&S Solicitation KC | 000167)                                                |                        | Done    |
| Search File Name or URL X Q Sho  | w Filters                                              |                        |         |
| Actions View + Format + 3        | č <sub>o</sub> l Download                              |                        |         |
| File Name or URL Level           | Attached To                                            | Title                  | Size    |
| RFIOfficeSupplies.docx Requireme | nt 1. Acknowledgement of RFI 1. Acknowledgement of RFI | RFIOfficeSupplies.docx | 58 KB   |
|                                  |                                                        |                        |         |
| NegotiationKC000zip ^            |                                                        | SI                     | how all |

• The solicitation page will display, click "Done."

| King County                  | 9 û                      | 19 RC ~                 |
|------------------------------|--------------------------|-------------------------|
| G&S Solicitation: KC000155,1 | Messages Create Response | Actions V Done          |
| Currency = US Dollar         | Time Zoo                 | e Pacific Standard Time |

 The "Active Solicitations" page will display, highlight the desired solicitation, click "Acknowledge Participation."

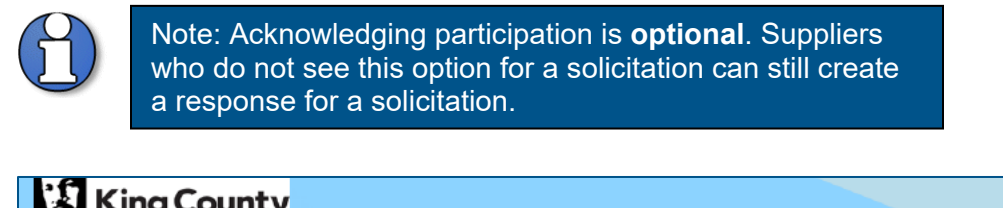

| King County                                                             |                      |                   |                |                              |                |
|-------------------------------------------------------------------------|----------------------|-------------------|----------------|------------------------------|----------------|
| Active Solicitations                                                    |                      |                   |                |                              |                |
| ⊿ Search                                                                |                      |                   |                | Mar                          | nage Watchlist |
| ** Solicitation                                                         |                      |                   |                | ** Invitation Receive        | d Yes 🗸        |
| ** Title                                                                |                      |                   |                | Response Submitte            | d No 🗸         |
| ** Solicitation Close By m/d/yy                                         | Ċ0                   |                   |                | Solicitation Open Sinc       | e m/d/yy       |
| Search Results<br>Actions ▼ View ▼ Format ▼ III Freeze III Detach 4 Wra | ap Accept Terms      | Acknowledge F     | Participation  | te Response                  |                |
| Solicitation Title                                                      | Solicitation<br>Type | Time<br>Remaining | Close Date     | Your Will<br>Responses Parti | cipate         |
| KC000159,1 test-addenda                                                 | A&E Solicitation     | 2 Days 20 Hours   | 10/30/20 06.51 | 0                            |                |
| KC000044 A&E UAT-Test Contracts- 44 Line                                | A&E Solicitation     | 3 Days 3 Hours    | 10/30/20 01.49 | 1                            |                |
| Columns Hidden 4                                                        |                      |                   |                |                              |                |

 The "Acknowledge Participation" pop-up will appear. In the "Will Participate" field, select "Yes." Click "OK."

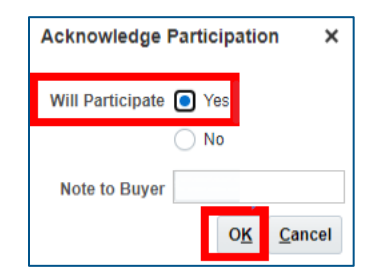

Highlight the desired solicitation and click "Create Response."

| King County                                                                                                    |                                     |                             | ធា                                | P            | 19 RC ~                    |
|----------------------------------------------------------------------------------------------------|-------------------------------------|-----------------------------|-----------------------------------|--------------|----------------------------|
| Active Solicitations                                                                                            |                                     |                             |                                   |              | Done                       |
|                                                                                                    |                                     |                             |                                   | Time Zone Pa | acific Standard Time       |
| ▶ Search                                                                                                    |                                     |                             | Manage Watchlist Saved Se         | rch Open Ir  | vitations 🗸                |
| Search Results                                                                                                  |                                     |                             |                                   |              |                            |
| Actions 🔻 View 🔻 Format 👻 🦷 Freeze 🔛 Detach 🚽 Wrap 🛛 Accept Terms 🛛 Acknowledge Participation 🛛 Create Response |                                     |                             |                                   |              |                            |
| Solicitation Title                                                                                              | Solicitation Time<br>Type Remaining | Close Date You<br>Responses | r Will Unn<br>s Participate Messa | ad View PD   | OF Response<br>Spreadsheet |
| KC000155,1 KCtest                                                                                               | G&S Solicitation 2 Days 6 Hours     | 3/4/21 02.22.45             | )                                 | 0 👼          |                            |
| KC000154,1 Seattle Bus Base                                                                                     | Construction Sol 24 Days 7 Hours    | 3/26/21 04.15.3             | )                                 | 2 📷          |                            |
| KC000136.1 ITB - Formal Office Supplies - A                                                                     | G&S Solicitation 10 Days 1 Hour     | 3/12/21 09.17.4             | )                                 | 0 👼          |                            |

• The "Create Response" pop up will appear, click "Create."

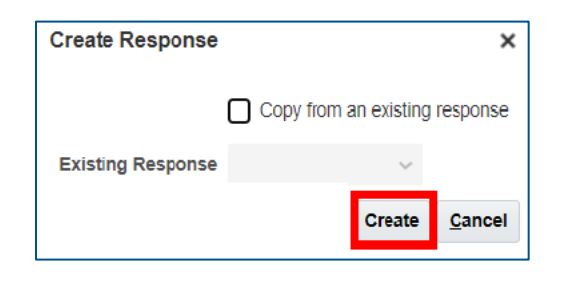

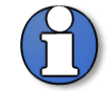

Note: only select "Copy from an existing response" if you would like to copy your responses from an existing solicitation. This option is only available after you have submitted a response to a King County solicitation.

• The "Create Response" page will display.

| 😵 King County                        |                                        |                                            |           |                        |                 |         | G             | 9 1                  | 0                            | RC ~                     |
|--------------------------------------|----------------------------------------|--------------------------------------------|-----------|------------------------|-----------------|---------|---------------|----------------------|------------------------------|--------------------------|
|                                      |                                        | 1 - 2 - 3 - 4<br>Overv Requir Lines Review |           |                        |                 |         |               |                      |                              |                          |
| Create Response (G&S Solicitation 18 | 164): Overview 💿                       |                                            | Messages  | Respond by Spreadsheet | Actions V       | Back    | Ne <u>x</u> t | Save •               | Submit                       | Cancel                   |
|                                      | Title ITB - Formal Office Supplies - A |                                            |           | Close D                | te 3/12/21 09.1 | 7.49 AM |               | Last Si<br>Time Zone | aved 3/2/21 (<br>Pacific Sta | 9.38.21 AM<br>ndard Time |
| Tin                                  | e Remaining 9 Days 23 Hours            |                                            |           |                        |                 |         |               |                      |                              |                          |
| General                              |                                        |                                            |           |                        |                 |         |               |                      |                              |                          |
| Supplier                             | Training Test Supplier                 |                                            | Respo     | onse Type 💿 Primary    |                 |         |               |                      |                              |                          |
| Solicitation Currency                | USD                                    |                                            |           | Alternate              |                 |         |               |                      |                              |                          |
| Response Currency                    | USD                                    |                                            |           |                        |                 |         |               |                      |                              |                          |
| Price Precision                      | 2 Decimals Maximum                     |                                            | Reference | e Number               |                 |         |               |                      |                              |                          |
|                                      |                                        |                                            |           |                        |                 |         |               |                      |                              |                          |

• On the "Overview" page, fill in the appropriate information.

| King County                                          |                                                                |          |                        |                             |          | ۵             | 9 6                 | 19                           | RC ~                      |
|------------------------------------------------------|----------------------------------------------------------------|----------|------------------------|-----------------------------|----------|---------------|---------------------|------------------------------|---------------------------|
|                                                      | <b>1</b> - (2) - (3) - (4)<br><b>Overv</b> Requir Lines Review |          |                        |                             |          |               |                     |                              |                           |
| Create Response (G&S Solicitation 18164): Overview ( |                                                                | Messages | Respond by Spreadsheet | <ul> <li>Actions</li> </ul> | Back     | Ne <u>x</u> t | Save 🔻              | Submit                       | Cancel                    |
|                                                      |                                                                |          |                        |                             |          |               | Last S<br>Time Zone | aved 3/2/21 (<br>Pacific Sta | 09.38.21 AM<br>ndard Time |
| Title ITB - Forma                                    | ce Supplies - A                                                |          | Close                  | ate 3/12/21 09              | 17.49 AM |               |                     |                              |                           |
| Time Remaining 9 Days 23 H                           |                                                                |          |                        |                             |          |               |                     |                              |                           |
| General                                              |                                                                |          |                        |                             |          |               |                     |                              |                           |
| Supplier Training Test Supplier                      |                                                                | Resp     | onse Type 💿 Primary    |                             |          |               |                     |                              |                           |
| Solicitation Currency USD                            |                                                                |          | Alternate              |                             |          |               |                     |                              |                           |
| Response Currency USD                                |                                                                | Poforono | a Number               |                             |          |               |                     |                              |                           |
| Price Precision 2 Decimals Maximum                   |                                                                | Nelelelk | A HUILDEL              |                             |          |               |                     |                              |                           |

| Field            | Overview Details                                                        |
|------------------|-------------------------------------------------------------------------|
| Close Date       | <ul> <li>Date the solicitation will be closed for submitted</li> </ul>  |
|                  | responses.                                                              |
| Time Remaining   | <ul> <li>The time remaining before the close date.</li> </ul>           |
| Reference Number | <ul> <li>Optional supplier tracking number.</li> </ul>                  |
| Response Type    | <ul> <li>This option may not be available for all suppliers.</li> </ul> |
|                  | <ul> <li>Primary: if there is only one response on the</li> </ul>       |
|                  | solicitation.                                                           |
|                  | <ul> <li>Alternate: if there is another response that is not</li> </ul> |
|                  | primary on the solicitation (do not use multiple                        |
|                  | primary responses).                                                     |

• Click "Next" when the "Overview" page is complete.

| 💱 King County                        |                                        |                                                                |           |                        |        |                  |         | ۵             | 8 P             | 19                          | RC ~                          |
|--------------------------------------|----------------------------------------|----------------------------------------------------------------|-----------|------------------------|--------|------------------|---------|---------------|-----------------|-----------------------------|-------------------------------|
|                                      |                                        | <b>1</b> - (2) - (3) - (4)<br><b>Overv</b> Requir Lines Review |           |                        |        |                  |         |               |                 |                             |                               |
| Create Response (G&S Solicitation 18 | 164): Overview (2)                     |                                                                | Messages  | Respond by Spreadsheet | •      | Actions <b>•</b> | Back    | Ne <u>x</u> t | Save            | Submi                       | t <u>C</u> ancel              |
|                                      |                                        |                                                                |           | Clos                   | e Date | 3/12/21 09.1     | 7.49 AM |               | Last<br>Time Zo | Saved 3/2/2<br>ne Pacific S | 1 09.38.21 AM<br>tandard Time |
|                                      | Title ITB - Formal Office Supplies - A |                                                                |           |                        |        |                  |         |               |                 |                             |                               |
| Tin                                  | ne Remaining 9 Days 23 Hours           |                                                                |           |                        |        |                  |         |               |                 |                             |                               |
| General                              |                                        |                                                                |           |                        |        |                  |         |               |                 |                             |                               |
| Supplier                             | Training Test Supplier                 |                                                                | Resp      | onse Type 💿 Primary    |        |                  |         |               |                 |                             |                               |
| Solicitation Currency                | USD                                    |                                                                |           | Alternate              |        |                  |         |               |                 |                             |                               |
| Response Currency                    | USD                                    |                                                                | Reference | e Number               |        |                  |         |               |                 |                             |                               |
| Price Precision                      | 2 Decimals Maximum                     |                                                                | Kelelelik | Runder                 |        |                  |         |               |                 |                             |                               |
|                                      |                                        |                                                                |           |                        |        |                  |         |               |                 |                             |                               |

 The "Requirements" page will display, answer the presented question(s). Questions with an asterisk "\*" are required.

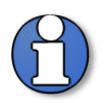

Note: the section will vary depending on solicitation. Questions may contain branching questions depending on the answer you choose. Ensure you scroll to the bottom of the section to complete each requirement.

Solicitation attachments have been downloaded and saved to your computer before "Acknowledging Participation" in the beginning of this training document.

| King County                                                        |                           |          |                        |                             |      | ť             | n P             | 0                             | RC ~                       |
|--------------------------------------------------------------------|---------------------------|----------|------------------------|-----------------------------|------|---------------|-----------------|-------------------------------|----------------------------|
|                                                                    | 1 - 2 - 3 - 4             |          |                        |                             |      |               |                 |                               |                            |
|                                                                    | Overvi Requi Lines Review |          |                        |                             |      |               |                 |                               |                            |
| Create Response (G&S Solicitation 18164): Requirements ②           |                           | Messages | Respond by Spreadsheet | <ul> <li>Actions</li> </ul> | Back | Ne <u>x</u> t | Save            | Submit                        | Gancel                     |
|                                                                    |                           |          |                        |                             |      |               | Last<br>Time Zo | Saved 3/2/21<br>ne Pacific St | 11.02.14 AM<br>andard Time |
| Time Remaining 9 Days 22 Hours                                     |                           |          | Close Date 3/12/21     | 09.17.49 AM                 |      |               |                 |                               |                            |
| Section 1. Request for Proposal Documents                          |                           |          |                        |                             |      |               |                 |                               |                            |
| * 1. Did you review the RFP and the Draft Agreement?               |                           |          |                        |                             |      |               |                 |                               |                            |
| By selecting Yes, an option for Response Attachments will appear.  |                           |          |                        |                             |      |               |                 |                               |                            |
| Click the (+) to attach your proposal to the Response Attachments. |                           |          |                        |                             |      |               |                 |                               |                            |
| a, yes                                                             |                           |          |                        |                             |      |               |                 |                               |                            |
|                                                                    |                           |          |                        |                             |      |               |                 |                               |                            |

 The section will require you to attach your bid/proposal. Click the plus "+" icon to attach a document.

| King County                                                        |                                             | -        |                        |             |      | ĥ             | 0 P             | ţ <b>9</b>                    | RC ~                       |
|--------------------------------------------------------------------|---------------------------------------------|----------|------------------------|-------------|------|---------------|-----------------|-------------------------------|----------------------------|
|                                                                    | 1 2 3 4<br>Overvi <b>Requi</b> Lines Review |          |                        |             |      |               |                 |                               |                            |
| Create Response (G&S Solicitation 18164): Requirements ②           |                                             | Messages | Respond by Spreadsheet | ▼ Actions ▼ | Back | Ne <u>x</u> t | Save            | Submit                        | Gancel                     |
| Time Remaining 9 Days 22 Hours                                     |                                             |          | Close Date 3/12/21 0   | 19.17.49 AM |      |               | Last<br>Time Zo | Saved 3/2/21<br>ne Pacific SI | 11.02.14 AM<br>andard Time |
| Section 1. Request for Proposal Documents                          |                                             |          |                        |             |      |               |                 |                               |                            |
| * 1. Did you reside the RFP and the Draft Agreement?               |                                             |          |                        |             |      |               |                 |                               |                            |
| By selecting Yes, an option for Response Attachments will appear.  |                                             |          |                        |             |      |               |                 |                               |                            |
| Click the (+) to attach your proposal to the Response Attachments. |                                             |          |                        |             |      |               |                 |                               |                            |
| a YES     * Response Attachments None +                            |                                             |          |                        |             |      |               |                 |                               |                            |

• The "Attachments" pop-up will display. Click the plus "+" icon to attach a document. Click "Choose File" to select the document to attach.

| A | tachments        |                            |       |             |              | ×                         |
|---|------------------|----------------------------|-------|-------------|--------------|---------------------------|
|   | Actions 🗸 View 🕇 | + ×                        |       |             |              |                           |
|   | Туре             | * File Name or URL         | Title | Description | Attached By  | Attached Date             |
|   | File 🗸           | Choose File No file chosen |       |             | Ryan Chmelik | 3/2/21 11.21.01 AM        |
|   | Rows Selected 1  | Columns Hidden 1           |       |             |              |                           |
|   |                  |                            |       |             |              | O <u>K</u> <u>C</u> ancel |

 Optionally, fill in the appropriate information for "Title" and "Description" as desired. Click "OK" when complete.

| Attachments      |                            |       |             |              | ×                         |
|------------------|----------------------------|-------|-------------|--------------|---------------------------|
| Actions 🗸 View 🕇 | - + ×                      |       |             |              |                           |
| Туре             | * File Name or URL         | Title | Description | Attached By  | Attached Date             |
| File 🗸           | Choose File No file chosen |       |             | Ryan Chmelik | 3/2/21 11.21.01 AM        |
| Rows Selected 1  | Columns Hidden 1           |       |             |              |                           |
|                  |                            |       |             |              | O <u>K</u> <u>C</u> ancel |

 The attached document will appear next to the "Response Attachments" field. Once you have completed all questions in the section with the necessary attachments, click "Next."

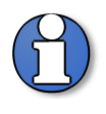

Note: if all required questions are not completed, you will receive an error message and will not be able to submit your response.

| 🐉 King County                                                      |                                            |          |                        |                             |      | ĥ             | P                  | ţ <b>9</b>                  | RC ~                          |
|--------------------------------------------------------------------|--------------------------------------------|----------|------------------------|-----------------------------|------|---------------|--------------------|-----------------------------|-------------------------------|
|                                                                    | 1 - 2 - 3 - 4<br>Overvi Requi Lines Review |          |                        |                             |      |               |                    |                             |                               |
| Create Response (G&S Solicitation 18164): Requirements ②           |                                            | Messages | Respond by Spreadsheet | <ul> <li>Actions</li> </ul> | Back | ie <u>x</u> t | Save *             | Submit                      | t <u>C</u> ancel              |
|                                                                    |                                            |          | Close Date 3/12/21     | 09.17.49 AM                 |      |               | Last :<br>Time Zor | Saved 3/2/2<br>le Pacific S | 1 11.02.14 AM<br>tandard Time |
| Time Remaining 9 Days 22 Hours                                     |                                            |          |                        |                             |      |               |                    |                             |                               |
| Section 1. Request for Proposal Documents                          |                                            |          |                        |                             |      |               |                    |                             |                               |
| * 1. Did you reliew the RFP and the Draft Agreement?               |                                            |          |                        |                             |      |               |                    |                             |                               |
| By selecting Yes, an option for Response Attachments will appear.  |                                            |          |                        |                             |      |               |                    |                             |                               |
| Click the (+) to attach your proposal to the Response Attachments. |                                            |          |                        |                             |      |               |                    |                             |                               |
| a YES     * Response Attachments     TEST Proposal/Bid Attachment  |                                            |          |                        |                             |      |               |                    |                             |                               |

• The "Lines" page will display, enter the "Response Price."

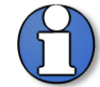

Note: some solicitations may have no lines or may have multiple lines.

| Solicitation Type          | Details                                                               |
|----------------------------|-----------------------------------------------------------------------|
| Architecture & Engineering | Pricing lines do not apply.                                           |
| Solicitations              |                                                                       |
| Construction Solicitations | Pricing line will <i>typically</i> be for a total bid price.          |
| Goods & Services           | Pricing line(s) will <i>typically</i> be solicited by item, group, or |
| Solicitations              | by lot.                                                               |

|        | Kin            | ng County                                                                                                    |                  |                |          |             |                  |        |                       |         |               | 6            | 2        | 0                      | RC ~                    |
|--------|----------------|----------------------------------------------------------------------------------------------------|------------------|----------------|----------|-------------|------------------|--------|-----------------------|---------|---------------|--------------|----------|------------------------|-------------------------|
|        | _              | 1 - 2<br>OverwRequir.                                                                                                    | 3<br>Lines       | (4)<br>Review  |          |             |                  |        |                       |         |               |              |          |                        |                         |
| Crea   | ate Resp       | oonse (G&S Solicitation 18164): Lines @                                                                                            |                  |                | Messages | Respond     | d by Spreadsheet | •      | Actions ¥             | Back    | Ne <u>x</u> t | Save         | •        | Sub <u>m</u> it        | Cancel                  |
| Curren | ncy = US Dolla | и                                                                                                    |                  |                |          |             |                  |        |                       |         |               | La<br>Time i | st Saved | 3/2/21 1<br>cific Star | 1.39.19 A<br>Indard Tin |
|        |                | Time Remaining 9 Days 21 Hours                                                                                                    |                  |                |          |             | Close            | e Date | 3/12/21 09.1          | 7.49 AM |               |              |          |                        |                         |
| Ac     | tions 🔻 View   | w 👻 Format 👻 🥒 Freeze 🙀 Detach 🦷 🏗 😭 🚽 Wrap                                                                                        |                  |                |          |             |                  |        |                       |         |               |              |          |                        |                         |
| 1      | Line           | Description                                                                                                    | Requir<br>Detail | ed Category Na | ame      | Start Price | Response Price   |        | Estimated<br>Quantity | UOM     |               | Line Am      | ount     | Estimate<br>/          | d Total<br>Amount       |
|        | 1              | Benthic invertebrate taxonomic analysis for samples from an 8 ft2 area with taxonomic resolution to Ecology's lowest practical lev |                  | 541714         |          |             | [,]              |        | 200                   | Each    |               |              |          |                        |                         |
|        | 2              | Cost-per-sample to decrease data delivery turnaround time to 60 days.                                                              |                  | 541714         |          |             |                  |        | 25                    | Each    |               |              |          |                        |                         |
|        | 3              | Cost-per-sample to decrease data delivery turnaround time to 30 days.                                                              |                  | 541714         |          |             |                  |        | 25                    | Each    |               |              |          |                        |                         |
|        | 4              | Cost per sample to decrease the collection area to 1 fl <sup>2</sup>                                                               |                  | 541714         |          |             |                  |        | 25                    | Each    |               |              |          |                        |                         |
|        | 5              | Cost-per-sample (from 8 ft2 area) to do whole sample counts (instead of subsampling)                                               |                  | 541714         |          |             |                  |        | 25                    | Each    |               |              |          |                        |                         |
|        | 6              | 5 Year Total (put this total on bid cover page                                                                                     |                  | 541714         |          |             |                  |        | ्रत                   | Lump S  | um            |              |          |                        |                         |
|        | O al anna a    | Number 4                                                                                                    |                  |                |          |             | 12               |        |                       |         |               |              |          |                        |                         |

 The supplier can optionally respond by spreadsheet if there are multiple lines to add. Click the "Respond by Spreadsheet" drop-down and select "Export." A .zip file containing the .csv template will be exported to your computer.

| 😵 King County                                                            |                                                   | n P 🧐 🔍                                                           |
|--------------------------------------------------------------------------|---------------------------------------------------|-------------------------------------------------------------------|
|                                                                          | 1 · 2 · 3 · 4<br>OverviRequir Lines Review        |                                                                   |
| Create Response (G&S Solicitation 26491): Lines ⑦                        | Messages Respond by Spreadsheet                   | Actions 🔻 Back Next Save 🔻 Submit Cancel                          |
| Currency = US Dollar                                                     | Export                                            | Last Saved 3/30/21 07.39.36 AM<br>Time Zone Pacific Standard Time |
| Time Remaining 06:18:36                                                  | Close Date                                        | 7 3/30/21 02.00.59 PM                                             |
| Actions 👻 View 👻 Format 👻 🥒 Freeze 📓 Detach 🖷 🏗 🟗 🚽 Wrap                 |                                                   |                                                                   |
| Line Description                                                         | Required Category Name Start Price Response Price | Estimated UOM Line Amount Estimated Total Amount                  |
| 1 ADA Compliant Laundry Trailer                                          | 336214                                            | 1 Each                                                            |
| 2 ADA Compliant Shower Combination Trailer                               | 336214                                            | 1 Each                                                            |
| Columns Hidden 4                                                         |                                                   |                                                                   |
| Grand Totals<br>All response lines are included.<br>Response Amount 0.00 |                                                   |                                                                   |
|                                                                          |                                                   |                                                                   |
|                                                                          |                                                   |                                                                   |
| NegotiationKC000zip                                                      |                                                   | Show all                                                          |

 Open the downloaded export .csv template on your computer. Fill out the form with the appropriate information. Save to your computer.

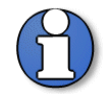

Note: The export .csv file will download. Fields with an asterisk "\*" are required. Fields with two asterisks "\*\*" are optional. Save the .csv file without making any edits to the format or content, only complete the columns under "\* Response Price."

| AutoSa                                                                                                    | ve Off     |        | ] ") ~      | 9 - <b>E</b> | ≂ Ne       | gotiationK | C000195-Re | sponseLines.csv - R  | ad-Only -  | Excel       | 𝒫 Sea      | rch         |          |           |             | Morenc      | o, Cristal  | Image: The second second se |             | ٥          |     |
|----------------------------------------------------------------------------------------------------|------------|--------|-------------|--------------|------------|------------|------------|----------------------|------------|-------------|------------|-------------|----------|-----------|-------------|-------------|-------------|----------------------------------------------------------------------------------------------------|-------------|------------|-----|
| File                                                                                                    | Home       | Ins    | sert l      | Page Layo    | ut For     | mulas      | Data       | Review View          | Help       | Acrobat     |            |             |          |           |             |             |             | ピ S                                                                                                    | hare 🖓      | □ Comme    | nts |
| A10 🔹 : 🔀 🖌 fx Enter response value in fields marked as required or optional only. * Required, ** Optional or conditionally required |            |        |             |              |            |            |            |                      |            |             |            |             | ۷        |           |             |             |             |                                                                                                    |             |            |     |
| A                                                                                                    | E          | в      | С           | D            | E          | F          | G          | н                    | I I        | J           | к          | L           | м        | N         | 0           | Р           | Q           | R                                                                                                    | S           | т          | -   |
| 1 HM Te                                                                                                    | st UI Text |        |             |              |            |            |            |                      |            |             |            |             |          |           |             |             |             |                                                                                                    |             |            |     |
| 2                                                                                                    |            |        |             |              |            |            |            |                      |            |             |            |             |          |           |             |             |             |                                                                                                    |             |            |     |
| 3 Solicit                                                                                                    | tatic RFQ  | ксооо  | 195         | Company      | King Coun  | ty         |            |                      |            |             |            |             |          |           |             |             |             |                                                                                                    |             |            |     |
| 4 Close                                                                                                    | Date ####  |        |             | Buyer        | Heidi Mar  | chetti     |            |                      |            |             |            |             |          |           |             |             |             |                                                                                                    |             |            |     |
| 5 Solicit                                                                                                    | tatic USD  |        |             | Phone        |            |            |            |                      |            |             |            |             |          |           |             |             |             |                                                                                                    |             |            |     |
| 6 Respo                                                                                                    | nse USD    |        |             | Email        | heidi.marc | chetti@kin | gcounty.go | v                    |            |             |            |             |          |           |             |             |             |                                                                                                    |             |            |     |
| 7 Price                                                                                                    | Prec       | 2      |             | Supplier     | Design Du  | des LLC    |            |                      |            |             |            |             |          |           |             |             |             |                                                                                                    |             |            |     |
| 8                                                                                                    |            |        |             | Supplier S   | ite        |            |            |                      |            |             |            |             |          |           |             |             |             |                                                                                                    |             |            |     |
| q                                                                                                    |            |        |             | supprier s   |            |            |            |                      |            |             |            |             |          |           |             |             |             |                                                                                                    |             |            |     |
| 10 Enter                                                                                                    | response   | valuei | in fields n | narked as r  | equired or | ontional o | nlv * Requ | uired ** Ontional or | conditiona | lly require | d          |             |          |           |             |             |             |                                                                                                    |             |            |     |
| 11 Line                                                                                                    | Item       | variac | Pavision    | Start Price  | LIOM       | Estimated  | Estimated  | * Personne Price     | Target Mir | ** Decoop   | ** Note to | Target Driv | Category | Attribute | Attribute ( | Attribute 1 | ** Attribut | * Internal                                                                                                    | * End of Li | ne Delimit |     |
| 12 1 04-6                                                                                                    | 2          |        | Nevi3i011   | Start Frict  | Luna Cum   | Latinateu  | Latinated  | Response Price       | rargerivin | Respon      | NOLE LO    | laigerrin   | 220000   | fortional | Manual      | Accribute   | Accriba     | 1                                                                                                    | ENG OF LI   | ne Demini  |     |
| 12 1 Stuff                                                                                                    | r          |        |             |              | Lump Sum   |            |            |                      |            |             |            |             | 250000   | lobrional | warranty    |             |             | 1                                                                                                    | EUL         |            |     |
| 13                                                                                                    |            |        |             |              |            |            |            |                      |            |             |            |             |          |           |             |             |             |                                                                                                    |             |            |     |
| 14                                                                                                    |            |        |             |              |            |            |            |                      |            |             |            |             |          |           |             |             |             |                                                                                                    |             |            |     |

 Navigate back to the "Create Response" page. Click the "Respond by Spreadsheet" drop-down and select "Import."

| 🐉 King                                 | County                                   |                                                     |                                           | n P 😰 🗩                                                         |
|----------------------------------------|------------------------------------------|-----------------------------------------------------|-------------------------------------------|-----------------------------------------------------------------|
|                                        |                                          | (1) - (2) - (3) - (4)<br>Overvi Requir Lines Review |                                           |                                                                 |
| Create Respor                          | nse (G&S Solicitation 26491): Lines ⑦    | Messages Resp                                       | cond by Spreadsheet  Actions  Actions     | Ne <u>x</u> t Save <b>v</b> Submit <u>C</u> ancel               |
| urrency = US Dollar                    |                                          |                                                     | Export                                    | Last Saved 3/30/21 07.39.36 #<br>Time Zone Pacific Standard Til |
|                                        | Time Remaining 06:18:36                  | h                                                   | Close Date 3/30/21 02.00.59 PM            |                                                                 |
| Actions • View •                       | Format 🗸 🥒 Freeze 🔐 Detach 📅 🏗 🙀 Wrap    |                                                     |                                           |                                                                 |
| Line                                   | Description                              | Required Category Name Start Pr                     | ice Response Price Estimated UOM Quantity | Line Amount Estimated Total<br>Amount                           |
| 1                                      | ADA Compliant Laundry Trailer            | 336214                                              | 1 Each                                    |                                                                 |
| 2                                      | ADA Compliant Shower Combination Trailer | 336214                                              | 1 Each                                    |                                                                 |
| Columns Hide                           | iden 4                                   |                                                     |                                           |                                                                 |
| Grand Totals<br>All response lines are | e included.<br>Response Amount 0.00      |                                                     |                                           |                                                                 |
|                                        |                                          |                                                     |                                           |                                                                 |
|                                        |                                          |                                                     |                                           |                                                                 |
|                                        |                                          |                                                     |                                           |                                                                 |
| Negotiati                              | ionKC000zip                              |                                                     |                                           | Show all                                                        |

• The "Import Response" pop-up will appear, click "Choose File" and select your completed .csv template saved to your computer. Click "OK" when complete.

| Import Resp    | onse             | ×                         |
|----------------|------------------|---------------------------|
| Importing data | will overwrite a | ny existing online data.  |
| * File Name    | Choose File      | No file chosen            |
|                |                  | O <u>K</u> <u>C</u> ancel |

Verify the "Response Price" lines have been added, click "Next."

| 🕻 Kir               | ng County                                                                                                    |                    |               |          |             |                |                  |           | â             | 6                   | 0                         | RC ~                       |
|---------------------|----------------------------------------------------------------------------------------------------|--------------------|---------------|----------|-------------|----------------|------------------|-----------|---------------|---------------------|---------------------------|----------------------------|
|                     | Cvev, Requir.                                                                                                    | 3<br>Lines         | 4<br>Review   |          |             |                |                  |           |               |                     |                           |                            |
| Create Resp         | oonse (G&S Solicitation 18164): Lines ⑦                                                                                            |                    |               | Messages | Respond     | by Spreadsheet | Actions          | Back      | Ne <u>x</u> t | Save •              | Submit                    | Cancel                     |
| Currency = US Dolla | и                                                                                                    |                    |               |          |             |                |                  |           |               | Last S<br>Time Zone | aved 3/2/21<br>Pacific St | 11.39.19 AM<br>andard Time |
|                     | Time Remaining 9 Days 21 Hours                                                                                                    |                    |               |          |             | Close D        | ate 3/12/21 09   | 17.49 AM  |               |                     |                           |                            |
| Actions 👻 View      | w 🔻 Format 👻 🥒 🦷 Freeze 🔛 Detach 🥫 🏗 🟗 🖓 📣 Wrap                                                                                    |                    |               |          |             |                |                  |           |               |                     |                           |                            |
| Line                | Description                                                                                                    | Require<br>Details | d Category Na | ame      | Start Price | Response Price | Estimat<br>Quant | ty UOM    | L             | ine Amour           | t Estima                  | ted Total<br>Amount        |
| 1                   | Benthic invertebrate taxonomic analysis for samples from an 8 ft2 area with taxonomic resolution to Ecology's lowest practical lev |                    | 541714        |          |             |                | 2                | 00 Each   |               |                     |                           |                            |
| 2                   | Cost-per-sample to decrease data delivery turnaround time to 60 days.                                                              |                    | 541714        |          |             |                |                  | 25 Each   |               |                     |                           |                            |
| 3                   | Cost-per-sample to decrease data delivery turnaround time to 30 days.                                                              |                    | 541714        |          |             |                |                  | 25 Each   |               |                     |                           |                            |
| 4                   | Cost per sample to decrease the collection area to 1 fl <sup>2</sup>                                                               |                    | 541714        |          |             |                |                  | 25 Each   |               |                     |                           |                            |
| 5                   | Cost-per-sample (from 8 ft2 area) to do whole sample counts (instead of subsampling)                                               |                    | 541714        |          |             |                |                  | 25 Each   |               |                     |                           |                            |
| 6                   | 5 Year Total (put this total on bid cover page                                                                                     |                    | 541714        |          |             |                |                  | 1 Lump St | um.           |                     |                           |                            |
| Columns             | Hidden 4                                                                                                    |                    |               |          |             |                |                  |           |               |                     |                           |                            |

 The "Review Response" page will display, review your response. Click "Save" if your response is not complete and would like to come back and submit at another time.

| 🖗 Ki             | ing County                                                                                                    |         |                 |                      |                             |             | 9 6                       | 19 RC ~                                        |
|------------------|----------------------------------------------------------------------------------------------------|---------|-----------------|----------------------|-----------------------------|-------------|---------------------------|------------------------------------------------|
|                  | UrevidRequir Lines Review                                                                                                    |         |                 |                      |                             |             |                           |                                                |
| Review Re        | esponse: G&S Solicitation 18164 ⑦                                                                                                    |         | Messages Respon | nd by Spreadsheet    | <ul> <li>Actions</li> </ul> | Back Neg    | save 🔻                    | Submit Cancel                                  |
| Currency = US Do | olar                                                                                                    |         |                 |                      |                             |             | Last Sav<br>Time Zone I   | ed 3/2/21 11.50.56 AM<br>Pacific Standard Time |
|                  | Title ITB - Formal Office Supplies - A                                                                                                    |         | Close Date      | e 3/12/21 09.17.49 A | M                           |             |                           |                                                |
|                  | Time Remaining 9 Days 21 Hours                                                                                                    |         |                 |                      |                             |             |                           |                                                |
| Overview Rec     | gurements Lines                                                                                                    |         |                 |                      |                             |             |                           |                                                |
| View 🔻 Fo        | xmat 🔻 🎬 Freeze 🔛 Detach 🚚 Wrap                                                                                                    |         |                 |                      |                             |             |                           |                                                |
| Line             | Description                                                                                                    | Details | Category Name   | Response Price       | UOM Name                    | Line Amount | Estimated Total<br>Amount | Attachments                                    |
| 1                | Benthic invertebrate taxonomic analysis for samples from an 8 ft2 area with taxonomic resolution to Ecology's lowest practical level specifications, i | 59      | 541714          | 1.00                 | Each                        | 200.00      |                           |                                                |
| 2                | Cost-per-sample to decrease data delivery turnaround time to 60 days.                                                                                  | 5       | 541714          | 1.00                 | Each                        | 25.00       |                           |                                                |
| 3                | Cost-per-sample to decrease data delivery turnaround time to 30 days.                                                                                  | 59      | 541714          | 1.00                 | Each                        | 25.00       |                           |                                                |
| 4                | Cost per sample to decrease the collection area to 1 112.                                                                                              | 5       | 541714          | 1.00                 | Each                        | 25.00       |                           |                                                |
| 5                | Cost-per-sample (from 8 ft2 area) to do whole sample counts (instead of subsampling)                                                                   | ₽       | 541714          | 1.00                 | Each                        | 25.00       |                           |                                                |
| 6                | 5 Year Total (put this total on bid cover page                                                                                                    | ₽.      | 541714          | 1.00                 | Lump Sum                    | 1.00        |                           |                                                |
| Columns Hie      | dden 5                                                                                                    |         |                 |                      |                             |             |                           |                                                |

 Click the "Actions" drop-down, select "Validate" to verify all details have been entered.

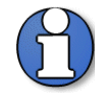

Note: an error message will display if your response is missing required information.

| Ki                                            | ing County                                                                                                    |                                                           |                                                                           |                                                                |                                                  |                                                           | 6               |                         | RC                |
|-----------------------------------------------|----------------------------------------------------------------------------------------------------|-----------------------------------------------------------|---------------------------------------------------------------------------|----------------------------------------------------------------|--------------------------------------------------|-----------------------------------------------------------|-----------------|-------------------------|-------------------|
|                                               | (1) (2) - (3) (3)<br>OverviReguir Lines Review                                                                                                    |                                                           |                                                                           |                                                                |                                                  |                                                           |                 |                         |                   |
| eview Re                                      | esponse: G&S Solicitation 18164 ⑦                                                                                                    | Me                                                        | ssages Respon                                                             | d by Spreadsheet                                               | <ul> <li>Actions</li> </ul>                      | Back Ne                                                   | st Save         | <ul> <li>Sub</li> </ul> | mit <u>C</u> ance |
| rrency = US Dr                                | = US Dollar<br>Title ITB - Format Office Supplies - A                                                                                                    |                                                           |                                                                           |                                                                | View So                                          | olicitation                                               | Las<br>Time Z   | Saved 3/                | 2/21 11.50.56 J   |
|                                               | Title ITB - Formal Office Supplies - A                                                                                                    | Close Date 3/12/                                          |                                                                           | 3/12/21 09.17.49 AI                                            | M View Re<br>Validate                            | esponse PDF                                               | 1               |                         |                   |
|                                               | Time Remaining 9 Days 21 Hours                                                                                                    |                                                           |                                                                           |                                                                |                                                  |                                                           |                 |                         |                   |
|                                               |                                                                                                    |                                                           |                                                                           |                                                                |                                                  |                                                           |                 |                         |                   |
| verview Rec                                   | quirements Lines                                                                                                    |                                                           |                                                                           |                                                                |                                                  |                                                           |                 |                         |                   |
| Verview Rei                                   | aurements Lines                                                                                                    |                                                           |                                                                           |                                                                |                                                  |                                                           |                 |                         |                   |
| Verview Rei<br>View View Fo                   | gurements Lines                                                                                                    | Details                                                   | Category Name                                                             | Response Price                                                 | UOM Name                                         | Line Amount                                               | Estimated       | fotal A                 | ttachments        |
| Verview Rei<br>View • Fo<br>Line              | Lines           armat • Impresse Impresse         Impresse         Impresse | Details                                                   | Category Name<br>541714                                                   | Response Price                                                 | UOM Name<br>Each                                 | Line Amount<br>200.00                                     | Estimated<br>Am | fotal A                 | ttachments        |
| View View Fc                                  | Benthic invertebrate taxonomic analysis for samples from an 8 ft2 area with taxonomic resolution to Ecology's lowest practical level specifications, I           Cost-per-sample to decrease data delivery turnaround time to 60 days.                                                                                                    | Details<br>□                                              | <b>Category Name</b><br>541714<br>541714                                  | Response Price<br>1.00<br>1.00                                 | UOM Name<br>Each<br>Each                         | Line Amount<br>200.00<br>25.00                            | Estimated<br>Am | fotal A<br>bunt A       | ttachments        |
| View View Fc                                  | Cost-per-sample to decrease data delivery turnaround time to 30 days.                                                                                                    | Details<br>IP<br>IP<br>IP                                 | Category Name<br>541714<br>541714<br>541714                               | Response Price<br>1.00<br>1.00<br>1.00                         | UOM Name<br>Each<br>Each<br>Each                 | Line Amount<br>200.00<br>25.00<br>25.00                   | Estimated Am    | fotal A<br>Sunt A       | ttachments        |
| View View Fc<br>Line<br>1<br>2<br>3<br>4      | amat                                                                                                    | Details                                                   | Category Name<br>541714<br>541714<br>541714<br>541714                     | Response Price<br>1.00<br>1.00<br>1.00<br>1.00                 | UOM Name<br>Each<br>Each<br>Each<br>Each         | Line Amount<br>200.00<br>25.00<br>25.00<br>25.00          | Estimated<br>Am | fotal A<br>bunt A       | ttachments        |
| View View Fo<br>Line<br>1<br>2<br>3<br>4<br>5 |                                                                                                    | Details<br>P<br>P<br>P<br>P<br>P<br>P<br>P<br>P<br>P<br>P | Category Name<br>541714<br>541714<br>541714<br>541714<br>541714<br>541714 | Response Price<br>1.00<br>1.00<br>1.00<br>1.00<br>1.00<br>1.00 | UOM Name<br>Each<br>Each<br>Each<br>Each<br>Each | Line Amount<br>200.00<br>25.00<br>25.00<br>25.00<br>25.00 | Estimated<br>Am | fotal A<br>bunt A       | ttachments        |

• A confirmation pop-up will appear, click "OK."

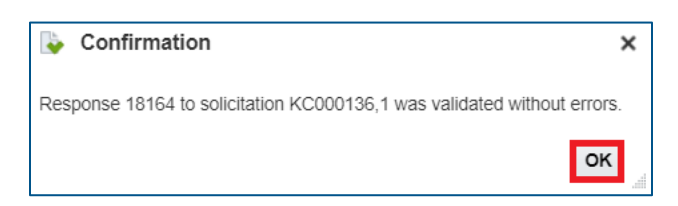

King County Procurement & Payables procurement.web@kingcounty.gov 206-263-9400 Click "Submit."

| Image: Second system         Image: Second system         Image: Second system |                                                                                                    |         |          |                             |                             | 6 P         | 19 RC ~                   |                                                |
|----------------------------------------------------------------------------------------------------|----------------------------------------------------------------------------------------------------|---------|----------|-----------------------------|-----------------------------|-------------|---------------------------|------------------------------------------------|
|                                                                                                    |                                                                                                    |         |          |                             |                             |             |                           |                                                |
|                                                                                                    | Overvi Requir Lines Review                                                                                                    |         |          |                             |                             |             |                           |                                                |
| Review Re                                                                                                    | sponse: G&S Solicitation 18164 @                                                                                                    |         | Messages | Respond by Spreadsheet      | <ul> <li>Actions</li> </ul> | Back Nex    | t Save 🔻                  | Submit Cancel                                  |
| Currency = US Do                                                                                                    | slar                                                                                                    |         |          |                             |                             |             | Last Sav<br>Time Zone I   | ed 3/2/21 11.58.19 AM<br>Pacific Standard Time |
|                                                                                                    | Title ITB - Formal Office Supplies - A                                                                                                    |         |          | Close Date 3/12/21 09.17.49 | AM                          |             |                           |                                                |
|                                                                                                    | Time Remaining 9 Days 21 Hours                                                                                                    |         |          |                             |                             |             |                           |                                                |
| Querview Rec                                                                                                    | nurements Lines                                                                                                    |         |          |                             |                             |             |                           |                                                |
|                                                                                                    |                                                                                                    |         |          |                             |                             |             |                           |                                                |
| View <b>v</b> Fo                                                                                                    | imat 🕶 🔟 Freeze 📓 Detach 🚽 Wrap                                                                                                    |         |          |                             |                             |             |                           |                                                |
| Line                                                                                                    | Description                                                                                                    | Details | Catego   | ory Name Response Pric      | e UOM Name                  | Line Amount | Estimated Total<br>Amount | Attachments                                    |
| 1                                                                                                    | Benthic invertebrate taxonomic analysis for samples from an 8 ft2 area with taxonomic resolution to Ecology's lowest practical level specifications, I | Ę       | 541714   | 4 1.0                       | 0 Each                      | 200.00      |                           |                                                |
| 2                                                                                                    | Cost-per-sample to decrease data delivery turnaround time to 60 days.                                                                                  | 50      | 541714   | 4 1.0                       | 0 Each                      | 25.00       |                           |                                                |
| 3                                                                                                    | Cost-per-sample to decrease data delivery turnaround time to 30 days.                                                                                  | ₽.      | 541714   | 4 1.0                       | 0 Each                      | 25.00       |                           |                                                |
| 4                                                                                                    | Cost per sample to decrease the collection area to 1 ft <sup>e</sup> .                                                                                 | Epal.   | 541714   | 4 1.0                       | 0 Each                      | 25.00       |                           |                                                |
| 5                                                                                                    | Cost-per-sample (from 8 ft2 area) to do whole sample counts (instead of subsampling)                                                                   | 17      | 541714   | 4 1.0                       | 0 Each                      | 25.00       |                           |                                                |
| 6                                                                                                    | 5 Year Total (put this total on bid cover page                                                                                                    |         | 541714   | 4 1.0                       | 10 Lump Sum                 | 1.00        |                           |                                                |
| Columns Hi                                                                                                    | dden 5                                                                                                    |         |          |                             |                             |             |                           |                                                |

• A confirmation pop-up with your response number will appear, click "OK." You will also receive a confirmation email with the response number.

| Confirmation                                                              |        |
|---------------------------------------------------------------------------|--------|
| Despapes 204046 to population VC004448 was submitted. We'll polify you by | ×      |
| Response 204040 to negotiation RC001440 was submitted. We in houry you by | email. |

End of process.

#### 4 Addendum Notification and Response

- Acknowledgement of each addendum for each solicitation is required.
- IMPORTANT: If an addendum is issued after you have submitted a response to a solicitation, you must acknowledge the addendum <u>and</u> resubmit your response. If both actions are not completed for each addendum, your response will not be considered. To learn how to review and resubmit your response, refer to section 5, "Revise & Resubmit a Solicitation Response" of this user guide.

 Once logged into the system, a notification will appear on the bell icon that an "Amendment Requires Your Attention." Click the bell icon and click the notification link.

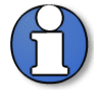

Note: addendum and amendment are used interchangeably.

Amendment notifications will also be sent via email.

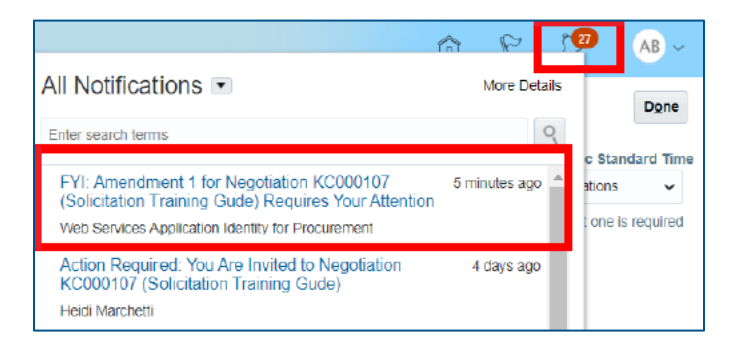

• Under the "Related Links" section, click the "Acknowledge Addenda" hyperlink.

| Amendment 1 for 1                    | Negotiation KC000159 (test-add     | denda) Requires Your A | ttention - Google | Chrome             | -                | D X       |
|--------------------------------------|------------------------------------|------------------------|-------------------|--------------------|------------------|-----------|
| ta-epvh-dev'l-                       | saastaprod'I.ta.ocs.oraclecid      | oud.com/tscmUl/tai     | ces/adt.task-flov | w?tz=America%2FLos | _Angeles&dt=n    | nedium    |
| Amendment 1                          | for Negotiation K                  | C000159 (tes           | t-addenda)        | Requires Your      | Attention        | Dismiss   |
|                                      |                                    |                        |                   | Time Zo            | ne Pacific Stan  | dard Time |
| ⊿ Details                            |                                    |                        |                   |                    |                  |           |
| Assignee                             | AE Corp1                           | Supplier               | A&E Corp 1        | Preview Date       |                  |           |
| From                                 | Tina Davis                         | Company                | King County       | Open Date          | 10/27/20 06.59.4 | I2 AM     |
| Assigned Date                        | 10/27/20 07.08.26 AM               | Solicitation Title     | test-addenda      | Close Date         | 10/30/20 06.51.5 | i1 AM     |
| Expiration Date                      | 10/30/20 06.52.20 AM               | Solicitation           | KC000159.1        |                    |                  |           |
| Task Number                          | 206173                             |                        |                   |                    |                  |           |
| A Recommend                          | ded Actions                        |                        |                   |                    |                  |           |
| <ul> <li>Acknowledge at</li> </ul>   | dendum and resubmit your res       | ponse.                 |                   |                    |                  |           |
| Addendum I                           | Details                            |                        |                   |                    |                  |           |
| Addendum                             | Date 10/27/20 07.07.56 AM          |                        |                   |                    |                  |           |
| Addendum Descrip                     | otion Updated evaluation           |                        |                   |                    |                  |           |
| ▲ Related Link                       | ks                                 |                        |                   |                    |                  |           |
| Acknowledge Ad     View Splicitation | Idenda: KC000159,1<br>: KC000159,1 |                        |                   |                    |                  |           |

 The "Acknowledge Addenda" page will display, check the "Acknowledgement" box stating you have reviewed and acknowledged the amendment for the solicitation.

| ſ | Acknowledge                                                  | Addenda (G&S Sol              | icitation KC000107) 🥹                                                                                                    |                 |                 | View Or      | iginal Solicitation    | Sub <u>m</u> it <u>G</u> ancel |
|---|--------------------------------------------------------------|-------------------------------|----------------------------------------------------------------------------------------------------|-----------------|-----------------|--------------|------------------------|--------------------------------|
|   | Currency = US Dollar<br>Select each addendum<br>View  Format | to review and acknowledge the | changes.<br>«I Wrap                                                                                                    |                 |                 |              | Time Zone P            | acific Standard Time           |
|   | Addendum                                                     | Title                         |                                                                                                    | Published Date  | Status          | Acknowledged | Acknowledgment<br>Date | Acknowledged<br>By             |
| I | Addendum 1                                                   | Solicitation Training Gude    |                                                                                                    | 8/21/20 1:55 PM | Active (Locked) |              |                        |                                |
| I | Columns Hidden 3                                             |                               |                                                                                                    |                 |                 |              |                        |                                |
|   | Addendum 1: Det                                              | ails<br>A                     | Acknowledgment  I have reviewed the changes and Lacknowledge addendum 1 for solicitation KC000107 Constructions Proceedings Interpret Net Addr Monther Lone Vale |                 |                 |              |                        |                                |

#### Click "Submit."

| Acknowledge                                          | ddenda (G&S Solicitation KC000107) 🤪      |                 | View Or      | iginal Solicitation    | Sub <u>m</u> it <u>C</u> ancel |
|------------------------------------------------------|-------------------------------------------|-----------------|--------------|------------------------|--------------------------------|
| Currency = US Dollar<br>Select each addendum<br>View | review and acknowledge the changes.       |                 |              | Time Zone Pa           | acific Standard Time           |
| Addendum                                             | itle Published Da                         | e Status        | Acknowledged | Acknowledgment<br>Date | Acknowledged<br>By             |
| Addendum 1                                           | solicitation Training Gude 8/21/20 1:55 P | Active (Locked) |              |                        |                                |
| Columns Hidden 3                                     |                                           |                 |              |                        |                                |

• A confirmation pop-up will appear, click "Yes" if you would like to create a **new** response. Click "No" if you have an existing response created.

| 🔬 Warning                                                                             | ×                                      |
|---------------------------------------------------------------------------------------|----------------------------------------|
| The addenda to solicitation KC000187 were acknowledged. You can now create a response | Do you want to continue? (PON-2085336) |

- IMPORTANT: After reviewing and acknowledging and addenda, consider if you need to adjust an existing response to comply with the addenda. To learn how to review and resubmit your response, refer to section 5 "Revise & Resubmit a Solicitation Response" of this user guide.
- IMPORTANT: If an addendum is issued after you have submitted a response to a solicitation, you must acknowledge the addendum <u>and</u> resubmit your response. If both actions are not completed for each addendum issued, your response will not be considered. To learn how to review and resubmit your response, refer to section 5, "Revise & Resubmit a Solicitation Response" of this user guide.
- End of process.

#### 5 Revise & Resubmit Solicitation Response

 Responses to solicitation can be revised and resubmitted any time before the solicitation close date and time.

 $(\mathbf{f})$ 

Note: if your response has been submitted, and an addendum is issued, you must log-in and acknowledge the addendum before revising and resubmitting your response. Resubmission of your response is **required** for each addendum issued. Refer to the previous section "4 Addendum Notification and Response."

• Once logged into the system, from the homepage, click the "Supplier Portal" tile.

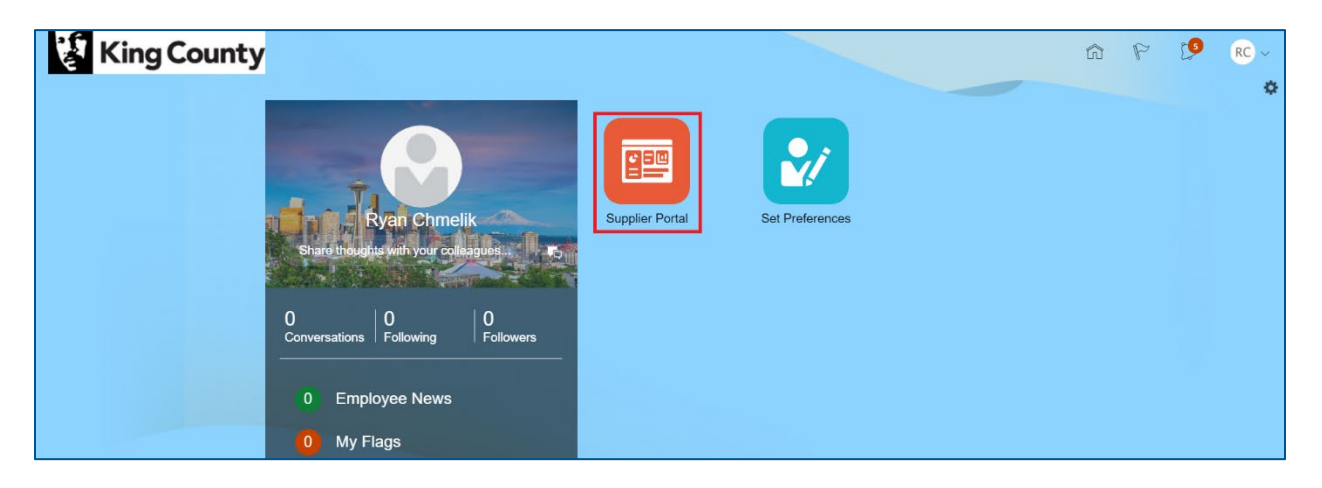

In the "Solicitations" section, under "Tasks," click "Manage Responses."

| 💱 King County                                                                                                    |                     |                                 | ŵ | P | 0 | RC ~ |
|----------------------------------------------------------------------------------------------------|---------------------|---------------------------------|---|---|---|------|
| Supplier Portal                                                                                                    |                     |                                 |   |   |   |      |
| Search Solicitations                                                                                                    | Q                   |                                 |   |   |   |      |
| Tasks                                                                                                    |                     |                                 |   |   |   | 0    |
| Solicitations  View Active Solicitations Manage Responses  Qualifications  Manage Questionnaires View Qualifications  Company Profile  Manage Profile | Requiring Attention | Recent Activity<br>Last 30 Days |   |   |   |      |

• The "Manage Responses" page will display, enter the appropriate search parameters, click "Search."

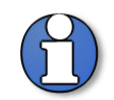

Note: the "\*\*Solicitation Title," "\*\*Solicitation," and "\*\*Response" fields require an exact solicitation title, solicitation number, or response number.

| E KIII                                                                  | ng Coun                                                                              | ty                                                                                   |                                                                                                    |                                                        |                                                                                 |                                                                 | 6              | , [                    | RC             |
|-------------------------------------------------------------------------|--------------------------------------------------------------------------------------|--------------------------------------------------------------------------------------|----------------------------------------------------------------------------------------------------|--------------------------------------------------------|---------------------------------------------------------------------------------|-----------------------------------------------------------------|----------------|------------------------|----------------|
| Manage Res                                                              | sponses                                                                              |                                                                                      |                                                                                                    |                                                        |                                                                                 |                                                                 |                |                        | Dor            |
|                                                                         |                                                                                      |                                                                                      |                                                                                                    |                                                        |                                                                                 |                                                                 | Time Z         | one Pacifi             | ic Standard T  |
| Search                                                                  |                                                                                      |                                                                                      |                                                                                                    | Advanced                                               | Manage Watchlis                                                                 | st Saved Search                                                 | Active or Draf | Response               |                |
|                                                                         |                                                                                      | ** Solicitation Title<br>** Solicitation<br>** Response                              |                                                                                                    | ** Response Status Active or draft<br>Line Description | ~                                                                               |                                                                 |                | arch D                 | Cone is requir |
| Search Results<br>Revising a draft resp                                 | ponse automatically                                                                  | locks it.                                                                            |                                                                                                    |                                                        |                                                                                 |                                                                 |                |                        | save.          |
| Search Results<br>Revising a draft resp<br>Actions View<br>Response     | ponse automatically<br>V Format V<br>Response<br>Status                              | locks it.<br>Freeze 🔐 Detact<br>Solicitation                                         | h el Virap Accept Terms Revise Solicitation Title                                                        |                                                        | Solicitation<br>Type                                                            | Time<br>Remaining                                               | Ur<br>Mess     | read                   | Monitor        |
| Search Results Revising a drat resp Actions  View Response 18159        | ponse automaticaliy<br>Format  Format<br>Response<br>Status<br>Draft                 | Iocks II.<br>Freeze Detact<br>Solicitation<br>KC000155,1                             | h el Virap Accept Terms Revise<br>Solicitation Title<br>KClest                                           |                                                        | Solicitation<br>Type<br>G&S Solicitation                                        | Time<br>Remaining<br>1 Day 5 Hours                              | Ur<br>Mess     | read<br>ages<br>0      | Monitor        |
| Search Results Revising a draft resp Actions  View Response 18159 18164 | ponse automatically<br>V Format V<br>Response<br>Status<br>Draft<br>Active           | Iocks II.<br>Freeze Detact<br>Solicitation<br>KC000155.1<br>KC000136,1               | h el Vitap Accept Terms Revise Solicitation Title KClest ITB - Formal Office Supplies - A                |                                                        | Solicitation<br>Type<br>G&S Solicitation<br>G&S Solicitation                    | Time<br>Remaining<br>1 Day 5 Hours<br>9 Days                    | Ur<br>Mess     | read<br>ages<br>0      | Monitor        |
| Actions View Response 18159 18164 18162                                 | ponse automaticatily<br>v Format V<br>Response<br>Status<br>Dran@<br>Active<br>Dran@ | Iocks II.<br>Freeze Detact<br>Solicitation<br>KC000156.1<br>KC000136.1<br>KC000154.1 | h J Wrap Accept Terms Revise Solicitation Title KClast ITB - Formal Office Supplies - A Seattle Bus Base |                                                        | Solicitation<br>Type<br>G&S Solicitation<br>G&S Solicitation<br>Construction So | Time<br>Remaining<br>1 Day 5 Hours<br>9 Days<br>23 Days 6 Hours | Ur<br>Mess     | read<br>ages<br>0<br>2 | Monitor        |

 Highlight the solicitation you would like to revise your response to and click "Revise."

| Note: response revisions are only an option if there is still "Time<br>Remaining" on the solicitation. The "Response Status" will indicate "Draft"<br>for responses not yet submitted and "Active" for responses that have been<br>submitted.                                                                                           |
|----------------------------------------------------------------------------------------------------|
| "Draft" responses are automatically locked. Draft responses that are<br>locked can be viewed only and can be submitted. To make edits to a draft<br>response, you must unlock the draft first. Select the "Actions" dropdown,<br>then select "Unlock Draft." A draft response is automatically locked every<br>time the draft is saved. |
| "Active" responses do not have the lock feature.                                                                                                    |
|                                                                                                    |

| 💱 Kir                 | ng Count                | ty                    |                                  |        |  |                    |                 |                      |                   | ធ           | P                 | 9            | RC ~          |
|-----------------------|-------------------------|-----------------------|----------------------------------|--------|--|--------------------|-----------------|----------------------|-------------------|-------------|-------------------|--------------|---------------|
| Manage Res            | sponses                 |                       |                                  |        |  |                    |                 |                      |                   |             |                   |              | D <u>o</u> ne |
|                       |                         |                       |                                  |        |  |                    |                 |                      | _                 | Tim         | ne Zone Pac       | ific Stand   | ard Time      |
| Search                |                         |                       |                                  |        |  |                    | Advanced        | Manage Watchlist     | Saved Search      | Active or [ | Draft Respor      | ises         | ~             |
|                       |                         | ** Solicitation Title |                                  |        |  | ** Response Status | Active or draft | ~                    |                   |             | ** At le          | ast one is n | equired       |
|                       |                         | ** Solicitation       |                                  |        |  | Line Description   |                 |                      |                   |             |                   |              |               |
|                       |                         | ** Response           |                                  |        |  |                    |                 |                      |                   |             |                   |              |               |
|                       |                         |                       |                                  |        |  |                    |                 |                      |                   |             | Search            | Reset        | ave           |
| Search Results        | 3                       |                       |                                  |        |  |                    |                 |                      |                   |             |                   |              |               |
| Revising a draft res  | sponse automatically lo | ocks it.              |                                  |        |  |                    |                 |                      |                   |             |                   |              |               |
| Actions <b>v</b> View | w 🔻 Format 💌            | Freeze 🔐 Detach       | el Wrap Accept Terms             | Revise |  |                    |                 |                      |                   |             |                   |              |               |
| Response              | Response<br>Status      | Solicitation          | Solicitation Title               |        |  |                    |                 | Solicitation<br>Type | Time<br>Remaining | M           | Unread<br>essages | Monit        | or            |
| 18159                 | Draft                   | KC000155,1            | KCtest                           |        |  |                    |                 | G&S Solicitation     | 1 Day 5 Hours     |             | 0                 |              |               |
| 18164                 | Active                  | KC000136,1            | ITB - Formal Office Supplies - A |        |  |                    |                 | G&S Solicitation     | 9 Days            |             | 0                 |              |               |
| 18162                 | Draft                   | KC000154,1            | Seattle Bus Base                 |        |  |                    |                 | Construction So      | 23 Days 6 Hours   |             | 2                 |              |               |
| Columns Hidder        | n 8                     |                       |                                  |        |  |                    |                 |                      |                   |             |                   |              |               |
|                       |                         |                       |                                  |        |  |                    |                 |                      |                   |             |                   |              |               |

• The "Create Response" page will display. Click "Next" to navigate to the desired page where revision(s) need to be made.

| 😵 King County                        |                                        |                                            |           |                        |                            |                       |                  | ŵ         | P                    | 0                         | RC ~                     |
|--------------------------------------|----------------------------------------|--------------------------------------------|-----------|------------------------|----------------------------|-----------------------|------------------|-----------|----------------------|---------------------------|--------------------------|
|                                      |                                        | 1 - 2 - 3 - 4<br>Overv Requir Lines Review |           |                        |                            |                       |                  |           |                      |                           |                          |
| Create Response (G&S Solicitation 18 | 165): Overview @                       |                                            | Messages  | Respond by Spreadsheet | <ul> <li>Action</li> </ul> | <b>•</b> ■ <u>B</u> a | ck Ne <u>x</u> t | Save      | •                    | Submit                    | Cancel                   |
|                                      | Title ITB - Formal Office Supplies - A |                                            |           | Close                  | Date 3/12/2                | 1 09.17.49 A          | M                | L<br>Time | ast Saver<br>Zone Pa | d 3/3/21 0<br>acific Star | 8.55.52 AM<br>Idard Time |
| Tim                                  | e Remaining 9 Days                     |                                            |           |                        |                            |                       |                  |           |                      |                           |                          |
| General                              |                                        |                                            |           |                        |                            |                       |                  |           |                      |                           |                          |
| Supplier                             | Training Test Supplier                 |                                            | Resp      | onse Type 💿 Primary    |                            |                       |                  |           |                      |                           |                          |
| Solicitation Currency                | USD                                    |                                            |           | Alternate              |                            |                       |                  |           |                      |                           |                          |
| Response Currency                    | USD                                    |                                            | Pafarano  | a Number               |                            |                       |                  |           |                      |                           |                          |
| Price Precision                      | 2 Decimals Maximum                     |                                            | Reference | e Number               |                            |                       |                  |           |                      |                           |                          |
|                                      |                                        |                                            |           |                        |                            |                       |                  |           |                      |                           |                          |

(

 Once revision(s) have been made, click "Next" to navigate to the "Review" page. After reviewing, click "Submit" when complete.

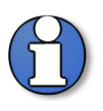

Note: in this example, a "Response Price" was revised on the "Lines" page. On the "Changed Lines" tab, notice the documented revision.

| King County                                                                                                    |                     |                                                                                                    |          |            |                 |         |                 |          | ť             | n P                | C             | RC                         |
|----------------------------------------------------------------------------------------------------|---------------------|----------------------------------------------------------------------------------------------------|----------|------------|-----------------|---------|-----------------|----------|---------------|--------------------|---------------|----------------------------|
|                                                                                                    | ) - (3)<br>Ir Lines | Review                                                                                                    |          |            |                 |         |                 |          |               |                    |               |                            |
| Review Response: G&S Solicitation 18165 @                                                                                        | in the              | in the second second se | Messages | Respond    | i by Spreadshee | et 💌 Ar | ctions 🔻        | Back     | Ne <u>x</u> t | Save               | Sul           | b <u>m</u> it <u>C</u> and |
| Currency = US Dollar                                                                                                    |                     |                                                                                                    |          |            |                 |         |                 |          |               | Last<br>Time Zo    | Saved 3       | /3/21 09.02.08             |
| Title ITB - Formal Office Supplies - A                                                                                           |                     |                                                                                                    |          | Close Date | 3/12/21 09.17.  | 49 AM   |                 |          |               |                    |               |                            |
| Cverview Requirements Changed Lines                                                                                              |                     |                                                                                                    |          |            |                 |         |                 |          |               |                    |               |                            |
| Line Description                                                                                                    | Details             | Category N                                                                                                    | ame Resp | onse Price | UOM Name        | Previou | s Line<br>nount | Line Amo | unt E         | stimated To<br>Amo | otal A<br>unt | Attachments                |
| 1 Benthic Invertebrate taxonomic analysis for samples from an 8 ft2 area with taxonomic resolution to Ecology's lowest practical | 1                   | 541714                                                                                                    |          | 2.00       | Each            |         | 200.00          | 400      | 0.00          |                    |               |                            |
| Columns Hidden 6                                                                                                    |                     |                                                                                                    |          | 1          |                 |         |                 |          |               |                    |               |                            |
| Grand Totals                                                                                                    |                     |                                                                                                    |          |            |                 |         |                 |          |               |                    |               |                            |
| All response lines are included.                                                                                                 |                     |                                                                                                    |          |            |                 |         |                 |          |               |                    |               |                            |
| Response Amount 501.00                                                                                                    |                     |                                                                                                    |          |            |                 |         |                 |          |               |                    |               |                            |
| Previous Response Amount 301.00                                                                                                  |                     |                                                                                                    |          |            |                 |         |                 |          |               |                    |               |                            |

• A confirmation pop-up with your response number will appear, click "OK." You will also receive a confirmation email with the response number.

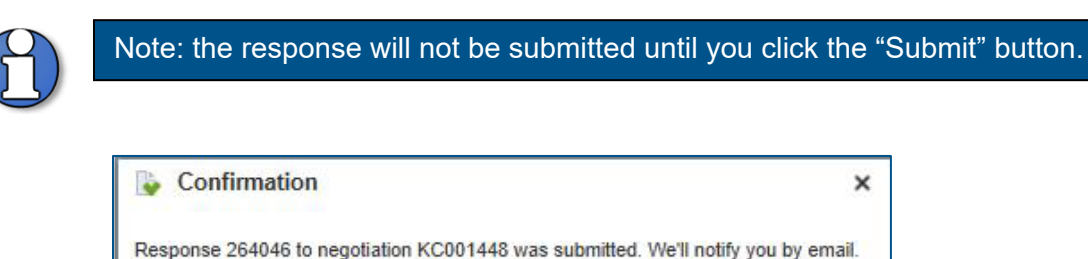

OK

End of process.

#### 6 View Solicitation Response History

• Once logged into the system, from the homepage, click the "Supplier Portal" tile.

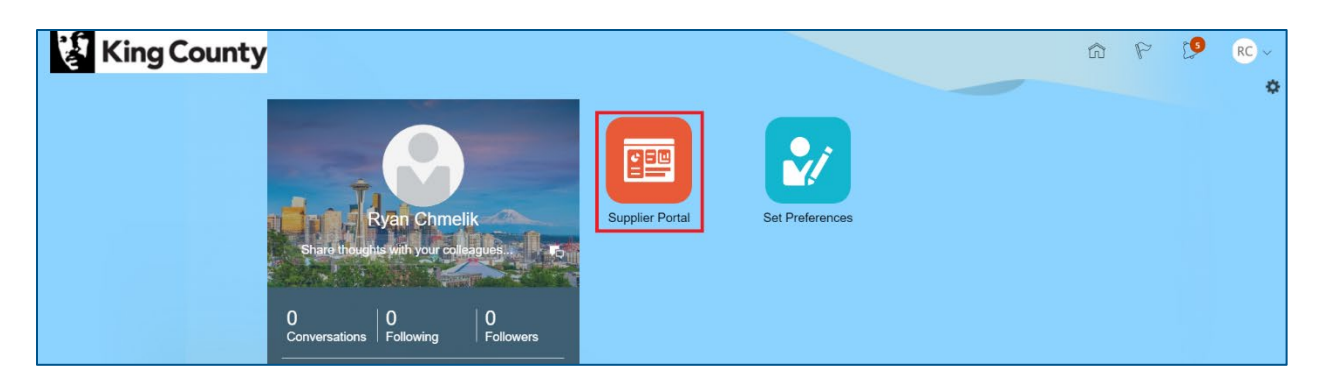

In the "Solicitations" section, under "Tasks," click "Manage Responses."

| 💱 King County                                                                                                    |                     |                                                      | 9 ŵ | 🧐 RC - |
|----------------------------------------------------------------------------------------------------|---------------------|------------------------------------------------------|-----|--------|
| Supplier Portal                                                                                                    |                     |                                                      |     |        |
| Search Solicitations V Solicitation Number V                                                                                                    | 9,                  |                                                      |     |        |
| Tasks                                                                                                    |                     |                                                      |     | 0      |
| Solicitations   • Vew Active Solicitations  • Manage Responses  Qualifications  • Manage Questionnaires  • Vew Qualifications  Company Profile  • Manage Profile | Requiring Attention | Recent Activity<br>Lasi 50 Days<br>No data available |     |        |

 The "Manage Responses" page will display, enter the appropriate search parameters, click "Search."

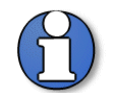

Note: the "\*\*Solicitation Title," "\*\*Solicitation," and "\*\*Response" fields require an exact solicitation title, solicitation number, or response number.

| King Co                                                                                                    | unty                                                         |                                                                                          |                    |                                                              |                                              | ធា          | P                                     | P RC                   |
|----------------------------------------------------------------------------------------------------|--------------------------------------------------------------|------------------------------------------------------------------------------------------|--------------------|--------------------------------------------------------------|----------------------------------------------|-------------|---------------------------------------|------------------------|
| Manage Responses                                                                                                    |                                                              |                                                                                          |                    |                                                              |                                              |             |                                       | Dor                    |
|                                                                                                    |                                                              |                                                                                          |                    |                                                              |                                              | Tim         | ne Zone Pa                            | cific Standard T       |
| Search                                                                                                    |                                                              |                                                                                          |                    | Advanced Manage Watchlis                                     | t Saved Search                               | Active or D | Draft Respo                           | nses 💊                 |
|                                                                                                    | ** Solicitation Title                                        |                                                                                          | ** Response Status | Active or draft 🗸 🗸                                          |                                              |             | ** At le                              | ast one is requir      |
|                                                                                                    | ** Solicitation                                              |                                                                                          | Line Description   |                                                              |                                              |             |                                       |                        |
|                                                                                                    | ** Perporte                                                  |                                                                                          |                    |                                                              |                                              |             |                                       |                        |
|                                                                                                    | Response                                                     |                                                                                          |                    |                                                              |                                              |             |                                       |                        |
|                                                                                                    | Response                                                     |                                                                                          |                    |                                                              |                                              | į.          | Search                                | Reset Save.            |
| earch Results                                                                                                    | Response                                                     |                                                                                          |                    |                                                              |                                              | į           | Search                                | Reset Save.            |
| earch Results<br>Revising a draft response autom                                                                               | atically locks it.                                           |                                                                                          |                    |                                                              |                                              | 0           | Search                                | Reset Save.            |
| earch Results<br>Revising a draft response autom<br>Actions View View Format                                                   | atically locks it.                                           | h ol Wrap Accept Terms Revise                                                            |                    |                                                              |                                              | þ           | Search                                | Reset Save.            |
| icearch Results<br>Revising a draft response autom<br>Actions View Format<br>Response Respo<br>Status                          | atically locks it.                                           | h ol Wrap Accept Terms Revise<br>Solicitation Title                                      |                    | Solicitation<br>Type                                         | Time<br>Remaining                            | Me          | Search                                | Reset Save.<br>Monitor |
| earch Results<br>Revising a draft response autom<br>Actions ♥ View ♥ Format<br>Response Respo<br>Status<br>18159 Draft⊖        | atically locks it.   Freeze Detacl  Solicitation  KC000155.1 | h ol Wrap Accept Terms Revise<br>Solicitation Title                                      |                    | Solicitation<br>Type<br>G&3 Solicitation                     | Time<br>Remaining<br>1 Day 5 Hours           | Me          | Search<br>Unread<br>essages           | Reset Save.            |
| evarch Results<br>exvising a draft response autom<br>Actions ▼ Vew ▼ Format<br>Response Respon<br>18159 Draft@<br>18164 Active | atically locks it.                                           | h ol Whap Accept Terms Revise Solicitation Title KClest ITB - Formal Office Supplies - A |                    | Solicitation<br>Type<br>GAS Solicitation<br>GAS Solicitation | Time<br>Remaining<br>1 Day 5 Hours<br>9 Days | Me          | Search<br>Unread<br>essages<br>0<br>0 | Reset Save.            |

• Click the desired solicitation "Response" hyperlink.

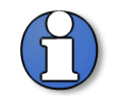

Note: response number hyperlinks will only be enabled for "Active" responses ("Active" responses that have been submitted).

| King King                                 | Count                 | y                                                       |                                  |        |  |  |                 |      |            |                      |                   | ធ         | P         | 0          | RC         |   |
|-------------------------------------------|-----------------------|---------------------------------------------------------|----------------------------------|--------|--|--|-----------------|------|------------|----------------------|-------------------|-----------|-----------|------------|------------|---|
| Manage Respo                              | onses                 |                                                         |                                  |        |  |  |                 |      |            |                      |                   |           |           |            | Done       |   |
|                                           |                       |                                                         |                                  |        |  |  |                 |      |            |                      |                   | т         | ime Zone  | Pacific St | andard Tim | e |
| Search                                    |                       |                                                         |                                  |        |  |  |                 |      | Advanced   | Manage Watchli       | st Saved Search   | Active or | Draft Res | ponses     | ~          |   |
| Search Results<br>Revising a draft respon | ise automatically loc | ** Solicitation Title<br>** Solicitation<br>** Response |                                  |        |  |  | ** Response Sta | tion | e or draft | ~                    |                   |           | Search    | I Reset    | s required |   |
| Actions  View                             | Format V              | Freeze 🛒 Detach                                         | Accept Terms                     | Revise |  |  |                 |      |            |                      | WEST:             |           |           |            |            |   |
| Response                                  | Response<br>Status    | Solicitation                                            | Solicitation Title               |        |  |  |                 |      |            | Solicitation<br>Type | Time<br>Remaining |           | Unread    | i M        | onitor     |   |
| 18159                                     | Draft                 | KC000155,1                                              | KCtest                           |        |  |  |                 |      |            | G&S Solicitation     | 1 Day 4 Hours     |           |           | 0          |            |   |
| 18165                                     | Active                | KC000136,1                                              | ITB - Formal Office Supplies - A |        |  |  |                 |      |            | G&S Solicitation     | 8 Days 23 Hours   |           |           | 0          |            |   |
| 18162                                     | Draft                 | KC000154,1                                              | Seattle Bus Base                 |        |  |  |                 |      |            | Construction So      | 23 Days 5 Hours   |           | 1         | 2          |            |   |
| Columns Hidden 8                          |                       |                                                         |                                  |        |  |  |                 |      |            |                      |                   |           |           |            |            |   |

 In the upper right corner, click the "Actions" drop-down and select "View Response History."

| King County                                                                                                    |                                                                  | â 🏱 📁 RC -                                                                                                    |
|----------------------------------------------------------------------------------------------------|------------------------------------------------------------------|----------------------------------------------------------------------------------------------------|
| G&S Solicitation: 18165 (G&S Solicitation KC000136,1)<br>Currency = US Dotar<br>Title ITB - Formal Office Supplies - A<br>Response Status Active<br>Overview Requirements Lines | Time Remaining 8 Days 23 Hours<br>Close Date 3/12/21 09.17.49 AM | Messages         Revise         Actions         Dgne           View Response History         Create Response         View Response PDF |
| ⊿ General                                                                                                    |                                                                  |                                                                                                    |
| Supplier Training Test Supplier                                                                                                    | Response Type Primary                                            |                                                                                                    |
| Supplier Site                                                                                                    | Reference Number                                                 |                                                                                                    |
| Supplier Contact Chmelik, Ryan                                                                                                    | Note to Buyer                                                    |                                                                                                    |
| Response Currency USD                                                                                                    |                                                                  | le                                                                                                    |
| Price Precision 2 decimals maximum                                                                                                    | Attachments None                                                 |                                                                                                    |
| Response Valid Until                                                                                                    |                                                                  |                                                                                                    |
|                                                                                                    |                                                                  |                                                                                                    |

 On the "Response History" page, all responses from the supplier will be listed. Response(s) with a "Status" of "Archived" are previous submitted response(s) and a response with a "Status" of "Active" is the most recent response submitted. Click "Done" when done reviewing.

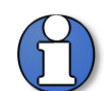

Note: King County will only consider "Active" responses.

| 🚱 King County                                  |               |                     |          |               |            | 1 9 ŵ                                  | 9 RC ~                  |
|------------------------------------------------|---------------|---------------------|----------|---------------|------------|----------------------------------------|-------------------------|
| Response History (G&S Solicitation KC000136,1) |               |                     |          |               |            | Messages Create Resp                   | Done Done               |
| Currency = US Dollar                           |               |                     |          |               |            | Time Zone Pac                          | ific Standard Time      |
| Title ITB - Formal Office Supplies - A         |               |                     |          |               | Status     | Active (Locked)                        |                         |
| Time Remaining 8 Days 23 Hours                 |               |                     |          |               | Close Date | 3/12/21 09.17.49 AM                    |                         |
| View 🗸 Format 🗸 🔝 Freeze 🔛 Detach 🚽 Wrap       |               |                     |          |               |            |                                        |                         |
| Supplier                                       | Supplier Site | Supplier<br>Contact | Response | Response Type | Status     | Transformed Time of<br>Amount Response | Response Valid<br>Until |
| Training Test Supplier                         |               | Chmelik, Ryan       | 18165    | Primary       | Active     | 501.00 3/3/21 09.05.28                 |                         |
| Training Test Supplier                         |               | Chmelik, Ryan       | 18164    | Primary       | Archived   | 301.00 3/2/21 12.02.06                 |                         |
| Columns Hidden 2                               |               |                     |          |               |            |                                        |                         |

End of process.

#### 7 Delete Solicitation Response

• Once logged into the system, from the homepage, click the "Supplier Portal" tile.

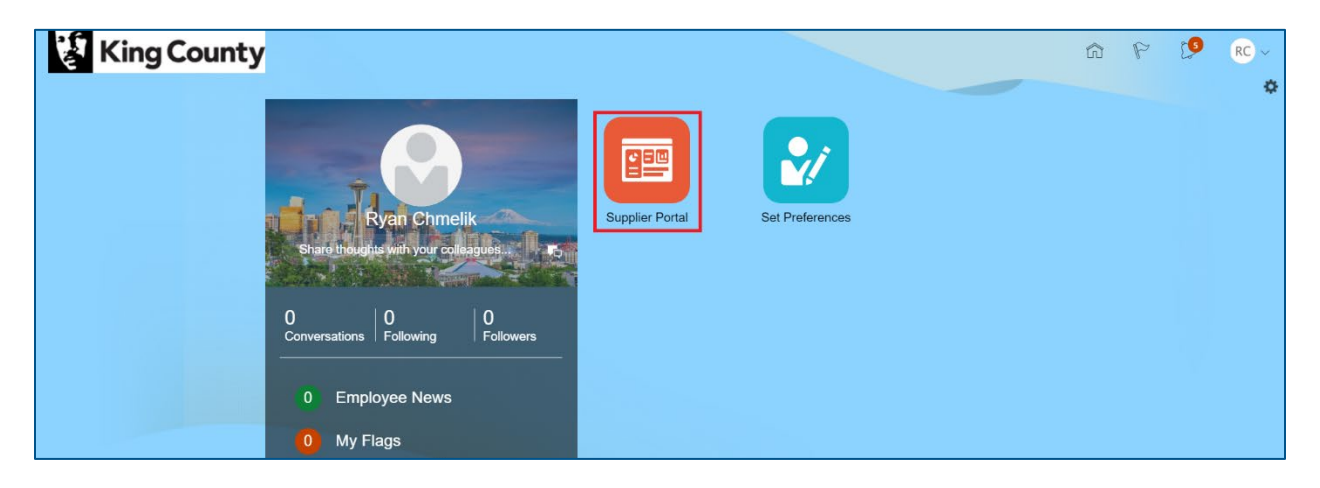

• In the "Solicitations" section, under "Tasks," click "Manage Responses."

| 😵 King County                                                                                                    |                     |                                 | ŵ | P | 0 | RC ~ |
|----------------------------------------------------------------------------------------------------|---------------------|---------------------------------|---|---|---|------|
| Supplier Portal                                                                                                    |                     |                                 |   |   |   |      |
| Search Solicitations V Solicitation Number V                                                                                                    | ٩,                  |                                 |   |   |   |      |
| Tasks                                                                                                    |                     |                                 |   |   |   | 6    |
| Solicitations  View Active Solicitations Manage Responses  Qualifications  Manage Quasifionnaires View Qualifications  Company Profile  Manage Profile | Requiring Attention | Recent Activity<br>Last 50 Days |   |   |   |      |

• The "Manage Responses" page will display, enter the appropriate search parameters, click "Search."

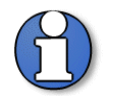

Note: the "\*\*Solicitation Title," "\*\*Solicitation," and "\*\*Response" fields require an exact solicitation title, solicitation number, or response number.

|                |                                                                                                    |                                                        |                                                                                                    |                            |                                                                |                                                                                                    | Done                                           |
|----------------|----------------------------------------------------------------------------------------------------|--------------------------------------------------------|----------------------------------------------------------------------------------------------------|----------------------------|----------------------------------------------------------------|----------------------------------------------------------------------------------------------------|------------------------------------------------|
|                |                                                                                                    |                                                        |                                                                                                    |                            |                                                                |                                                                                                    |                                                |
|                |                                                                                                    |                                                        |                                                                                                    | -                          | Time Zone F                                                    | Pacific Stand                                                                                                    | ard Ti                                         |
|                |                                                                                                    | Advance                                                | Manage Watchlist                                                                                                    | Saved Search               | Active or Draft Resi                                           | ponses                                                                                                    | ~                                              |
| Citation Title |                                                                                                    | ** Response Status Active or draft<br>Line Description | ~                                                                                                    |                            | Al                                                             | t least one is n                                                                                                    | equire                                         |
|                |                                                                                                    |                                                        |                                                                                                    | ]                          | Search                                                         | Reset S                                                                                                    | ave                                            |
|                |                                                                                                    |                                                        |                                                                                                    |                            |                                                                |                                                                                                    |                                                |
| Detach         | el Wrap Accept Terms Revise                                                                                                    |                                                        |                                                                                                    |                            |                                                                |                                                                                                    |                                                |
| citation So    | olicitation Title                                                                                                    |                                                        | Solicitation<br>Type                                                                                                    | Time<br>Remaining          | Unread<br>Messages                                             | i Monit                                                                                                    | or                                             |
| 00155,1 K0     | Clest                                                                                                    |                                                        | G&S Solicitation                                                                                                    | 1 Day 5 Hours              | c                                                              | ) 🗠                                                                                                    |                                                |
| 00136,1 IT     | B - Formal Office Supplies - A                                                                                                    |                                                        | G&S Solicitation                                                                                                    | 9 Days                     | c                                                              | ) <u> </u>                                                                                                    |                                                |
| 00154.1 Se     | attle Bus Base                                                                                                    |                                                        | Construction So                                                                                                    | 23 Dave 6 Hours            |                                                                | 1. 1.2                                                                                                    |                                                |
|                | * Solicitation ** Response  Detach icitation So 000155.1 K0 000155.1 K0 0000155.1 K0 000155.1 K0 000155.1 K0 000155.1 K0 00015 | * Solicitation  ** Response                            | * Solicitation  * Solicitation   Cline Description   Line Description   Cline Description   Cline Description    Cline Description    Cline Description    Cline Description    Cline Description    Cline Description    Cline Description    Cline Description     Cline Description     Cline Description     Cline Description     Cline Description      Cline Description      Cline Description      Cline Description         Cline Description | * Solicitation  * Response | * Solicitation Line Description Line Description<br>* Response | * Solicitation Line Description Lee Description Lee DescriptionLee DescriptionLee Descripti | * Solicitation Line Description Search Reset S |

 Highlight the desired solicitation response, click the "Actions" drop-down and select "Delete Draft."

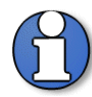

Note: responses only can be withdrawn before the solicitation close date. If you would like to withdraw after the close date, contact King County via email.

Active responses can only be revised and cannot be deleted or withdrawn whether the solicitation be open or closed. If you would like to withdraw an active response, contact King County via email.

| S. IZING                                                                            | g Coun                                                           | ty                                                                                     |                                                                                                    |                        |                                                                                 |                                                                         | ស           | 6 1                             | 9          | RC ~       |
|-------------------------------------------------------------------------------------|------------------------------------------------------------------|----------------------------------------------------------------------------------------|----------------------------------------------------------------------------------------------------|------------------------|---------------------------------------------------------------------------------|-------------------------------------------------------------------------|-------------|---------------------------------|------------|------------|
| /anage Resp                                                                         | onses                                                            |                                                                                        |                                                                                                    |                        |                                                                                 |                                                                         |             |                                 |            | Done       |
|                                                                                     |                                                                  |                                                                                        |                                                                                                    |                        |                                                                                 | -                                                                       | Time        | e Zone Pac                      | ific Stan  | ndard Tim  |
| Search                                                                              |                                                                  |                                                                                        |                                                                                                    |                        | Advanced Manage Watchlis                                                        | t Saved Search                                                          | Active or D | raft Respon                     | ises       | ~          |
|                                                                                     |                                                                  | ** Solicitation Title                                                                  |                                                                                                    | ** Response Status Act | tive or draft 🗸 🗸                                                               |                                                                         |             | ** At lea                       | ast one is | s required |
|                                                                                     |                                                                  | ** Solicitation                                                                        |                                                                                                    | Line Description       |                                                                                 |                                                                         |             |                                 |            |            |
|                                                                                     |                                                                  | ** Response                                                                            |                                                                                                    |                        |                                                                                 |                                                                         |             |                                 |            |            |
|                                                                                     |                                                                  |                                                                                        |                                                                                                    |                        |                                                                                 |                                                                         | 6           |                                 | -          |            |
|                                                                                     |                                                                  |                                                                                        |                                                                                                    |                        |                                                                                 |                                                                         |             | Search                          | Reset      | Save       |
| Search Results                                                                      |                                                                  |                                                                                        |                                                                                                    |                        |                                                                                 |                                                                         |             | Search                          | Reset      | Save       |
| Search Results<br>Revising a draft respor                                           | nse automatically                                                | locks II.                                                                              |                                                                                                    |                        |                                                                                 |                                                                         |             | Search                          | Reset      | Save       |
| Search Results<br>Revising a draft respon                                           | nse automatically<br>Format 👻                                    | locks II.                                                                              | h el Wrap Accept Terms Revise                                                                         |                        |                                                                                 |                                                                         |             | Search                          | Reset      | Save       |
| Search Results Revising a draft respon Actions  View Accept Terms Device            | nse automatically i<br>Format v<br>tesponse<br>tatus             | locks II.<br>Freeze 🙀 Detact<br>Solicitation                                           | h of Wrap Accept Terms Revise<br>Solicitation Title                                                   |                        | Solicitation<br>Type                                                            | Time<br>Remaining                                                       | Me          | Search<br>Unread<br>ssages      | Mon        | save       |
| Revise                                                                              | rse automatically<br>Format<br>tesponse<br>tatus                 | Cocks II.<br>Freeze III Detact<br>Solicitation<br>KC000155;1                           | h of Wrap Accept Terms Revise<br>Solicitation Title<br>KCitest                                        |                        | Solicitation<br>Type<br>G&S Solicitation                                        | Time<br>Remaining<br>1 Day 1 Hour                                       | Me          | Search<br>Unread<br>ssages<br>0 | Mon        | save       |
| Revising a draft respon<br>Actions View View Accept Terms<br>Revise<br>Unlock Draft | r Format ▼<br>tesponse<br>tatus<br>raft@<br>ctive                | Cocks II.<br>Freeze III Detacl<br>Solicitation<br>KC000155,1<br>KC000136,1             | h of Wrap Accept Terms Revise Solicitation Title KClest ITB - Formal Office Supples - A               |                        | Solicitation<br>Type<br>G&S Solicitation<br>G&S Solicitation                    | Time<br>Remaining<br>1 Day 1 Hour<br>8 Days 20 Hours                    | Ме          | Unread<br>ssages<br>0<br>0      | Mon        | nitor      |
| Revise<br>Uniock Draft<br>Delete Draft                                              | rse automatically<br>Format ▼<br>tatus<br>raft<br>ctive<br>oraft | Cocks II.<br>Freeze M Detacl<br>Solicitation<br>KC000155,1<br>KC000136,1<br>KC000154,1 | h J Wrap Accept Terms Revise Solicitation Title KClest TB-Formal Office Supplies - A Seattle Bus Base |                        | Solicitation<br>Type<br>G&S Solicitation<br>G&S Solicitation<br>Construction So | Time<br>Remaining<br>1 Day 1 Hour<br>8 Days 20 Hours<br>23 Days 2 Hours | Me          | Unread<br>ssages<br>0<br>0<br>2 | Mon        | nitor      |

A warning pop-up will appear, click "Yes."

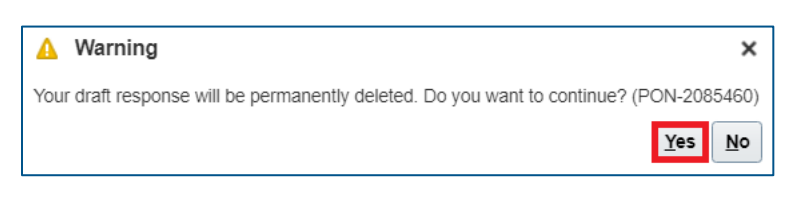

A confirmation pop-up will appear, click "OK."

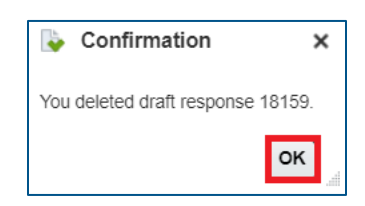

End of process.